# **PROCESS SIMULATOR**

# (UniSim ® Design Suite by Honeywell Process Solutions)

Process simulation is the use of a computer program to quantitatively model the characteristic equations of a process flow sheet by employing:

- Mass and energy balance.
- Equilibrium relationships.
- Rate correlations (reactions and mass/ heat transfer)

#### To determine

- Stream flow rate, compositions and properties
- Operating conditions
- Equipment configurations
- Steady state process simulation
- Rigorous petroleum simulation
- Petroleum / crude oil handling
- Data regression, data fit and optimization

Some transient models are used to:

- Improve current processes
- Answering "What If" scenarios
- Determine optimal process conditions within given constraints
- Assisting in locating constraining parts of a process (de-bottlenecking)

UniSim <sup>®</sup> Design Suite (by Honeywell Process Solutions) provides the user with an intuitive and interactive approach toward process modelling, simulation and optimization. The software enables you to create detailed high fidelity plant simulations for analyzing and optimizing your plant's operation. Through the completely interactive UniSim Design interface, you have access to a series of equipment geometry, performance details and the ability to customize your simulation using its OLE extensive capability.

At any time, you can access the help information by pressing F1 on your keyboard. You can also look at the entire help structure by clicking the UniSim Help Topics command on the Help menu. In the following case study, UniSim ® Heat Exchangers, part of UniSim ® Design Suite version R440 are loaded onto the computer; UniSim ® Shell and Tube Exchanger Modeler is used to check whether a given exchanger will achieve the required duty for the specified inlet and outlet conditions, giving the ratio of the actual to required surface area; it determines whether a specified exchanger has adequate surface area to meet a duty you specify. The Modeler also calculates the stream pressure drops of the Hot and Cold streams.

# A Case Study – Heat Exchanger Rating (Checking)

A kerosene stream with a flow rate of 45,000 lb/h is to be cooled from 390°F to 250°F by heat exchange with 150,000 lb/h of crude oil at 100°F. A maximum pressure drop of 15 psi has been specified for each stream. Prior experience with this particular crude oil indicates that it exhibits significant fouling tendencies, and a fouling factor of 0.003 h.ft<sup>2</sup>°F/Btu is recommended. Physical properties of the two streams are provided in the table below. Design a shell and tube heat exchanger for this service.

| Fluid property                                        | Kerosene | Crude Oil |
|-------------------------------------------------------|----------|-----------|
| C <sub>p</sub> , Btu/lb <sub>m</sub> . <sup>o</sup> F | 0.59     | 0.49      |
| k, Btu/h.ft.°F                                        | 0.079    | 0.077     |
| μ, lb <sub>m</sub> /ft.h                              | 0.97     | 8.7       |
| Specific gravity                                      | 0.785    | 0.85      |
| Pr                                                    | 7.24     | 55.36     |

Table 1. Criteria for fluid Placement, in order of Priority

| Tube side fluid        | Shell side fluid                      |
|------------------------|---------------------------------------|
| Corrosive fluid        | Condensing vapour (unless corrosion)  |
| Cooling water          | Fluid with large $\Delta T$ (> 100°F) |
| Fouling fluid          |                                       |
| Less viscous fluid     |                                       |
| Higher pressure stream |                                       |
| Hotter fluid           |                                       |
|                        |                                       |

## Solution

#### 1. Fluid placement

Kerosene is not corrosive, but crude oil may be as it depends on salt and sulfur contents and temperature. At the low temperature of the crude oil stream in this application, corrosion should not be a problem provided the crude oil has been desalted (if necessary). However, the crude oil should be placed in the tubes due to its relatively high fouling tendency as indicated in Table 1. Also, the kerosene should be placed in the shell due to its large  $\Delta T$  of  $140^{\circ}F$ .

#### 2. Shell and head types

The recommended fouling factor for kerosene is 0.001 - 0.003 h. ft<sup>2</sup>. °F /Btu indicating a significant fouling potential. Therefore, a floating head exchanger is selected to permit mechanical cleaning of the exterior tube surfaces. Also, the floating tubesheet will allow for differential thermal expansion due to the large temperature difference between the two streams. Therefore a type AES exchanger is specified.

#### 3. Tubing

Following the design guidelines for a fouling crude oil service, 1 in. 14 BWG tubes are selected with a length of 14ft.

#### 4. Tube Layout

Since cleaning of the tube exterior surfaces will be required, square pitch is specified to provide cleaning lanes through the tube bundle. Following the design guidelines, for 1in. tubes a tube pitch of 1.25 in. is specified.

## 5. Baffles

Segmental baffles with a 20% cut are required by the Simplified Delaware method. A baffle spacing of 0.3 shell diameters is chosen i.e.  $B_s/D_s = 0.3$ 

## 6. Sealing strips

One pair of sealing strips per 10 tube rows is specified in accordance with the requirements of the Simplified Delaware method and the design guidelines.

#### 7. Construction materials

Since neither fluid is corrosive, plain carbon steel is specified for tubes, shell and other components.

# Solution:

UniSim <sup>®</sup> Shell- Tube Exchanger Modeler (UniSim <sup>®</sup> STE) can be employed to determine 1 - 4 calculation types, namely:

| Calculation Types    |                                                                                                    |
|----------------------|----------------------------------------------------------------------------------------------------|
| 1. Design            | For cost or area optimized thermal design to the specified process<br>conditions and geometrical constraints; for designing a heat<br>exchanger to meet a heat load duty and pressure drop limits, which is<br>specified                                                                                                    |
| 2. Checking (Rating) | To check whether a given exchanger will achieve the required duty<br>for the specified inlet and outlet conditions, giving the ratio of the<br>actual to required surface area; it determines whether a specified<br>exchanger has adequate surface area to meet a given duty. It,<br>furthermore, calculates the streams' pressure drops.               |
| 3. Simulation        | To calculate the outlet conditions and performance of a given<br>exchanger from the specified inlet conditions; It determines the heat<br>load, pressure changes and stream outlet conditions that will occur<br>with a specified exchanger, with given stream inlet conditions.                                                                         |
| 4. Thermosyphon      | To calculate the performance of a vertical or horizontal<br>thermosyphon reboiler, the circulation rate, and the pipework<br>pressure drops; It determines the flow rate and duty of a specified<br>exchanger, operating as a thermosyphon. The liquid height in the<br>column and the pipework connecting the exchanger to the column are<br>specified. |
| 5. Geometry          | It allows specifying and refinement of the geometry of an exchanger,<br>including a detailed tube layout, without any need to specify<br>information on the streams in the exchanger.                                                                                                    |

In this case study, option 2 is used to determine the heat exchanger duty and the streams pressure drops. After installation of UniSim Design R443 software on the computer, a new case is begun by clicking the Windows icon at the left side on the computer. *All programs* appear and by scrolling, the *Honeywell* folder appears. A click on this folder shows a list of design suites folders, namely:

- 1. UniSim Design Suite R440
- 2. UniSim Design Suite R443
- 3. UniSim Heat Exchangers R440
- 4. UniSim Tools

Clicking item 3 from the above shows the following:

- 1. Documentation
- 2. Installation and Licensing Guide
- 3. Release Notes

| Name |                                    |              | Model                           |
|------|------------------------------------|--------------|---------------------------------|
| 4.   | UniSim <sup>®</sup> Shell and Tube | UniSim ® STE | Shell and Tube heat exchangers  |
|      | Exchanger Modeler                  |              |                                 |
| 5.   | UniSim ® Cross Flow                | UniSim ® CFE | Air coolers and other crossflow |
|      | Exchanger Modeler                  |              | exchangers                      |
| 6.   | UniSim <sup>®</sup> Plate – Fin    | UniSim ® PFE | Plate – fin heat exchangers     |
|      | Exchanger Modeler                  |              |                                 |
| 7.   | UniSim ® Fired Process             | UniSim ® FPH | Furnaces and fired heaters      |
|      | Heater Modeler                     |              |                                 |
| 8.   | UniSim ® Plate Heat                | UniSim ® PHE | Plate heat exchangers           |
|      | Exchanger Modeler                  |              |                                 |
| 9.   | UniSim ® Feedwater Heat            | UniSim ® FWH | Feedwater heat exchanger        |
|      | Exchanger Modeler                  |              |                                 |
| 10   | . UniSim ® Process Pipeline        | UniSim ® PPL | Process Pipeline heat exchanger |
|      | Heat Exchanger Modeler             |              |                                 |

Click item 4 of UniSim ® STE R440 icon loads the main UniSim ® STE window and over this is the **Welcome** view as shown in Figure 2. From this view, one can select to create a **New** file or open an **Existing** file. To start a new case simulation, click the **New** button as shown in Figure 2, and Figure 3 appears for the start of inputting the data.

Alternatively, item 4 of UniSim ® STE R440 icon can be loaded on the desktop, and double clicking on it shows Figure 3 to start inputting the data.

In this example, heat exchanger E-100 is imported from the PFD of UniSim Design R443 Simulation Environment as shown in Figure 1.

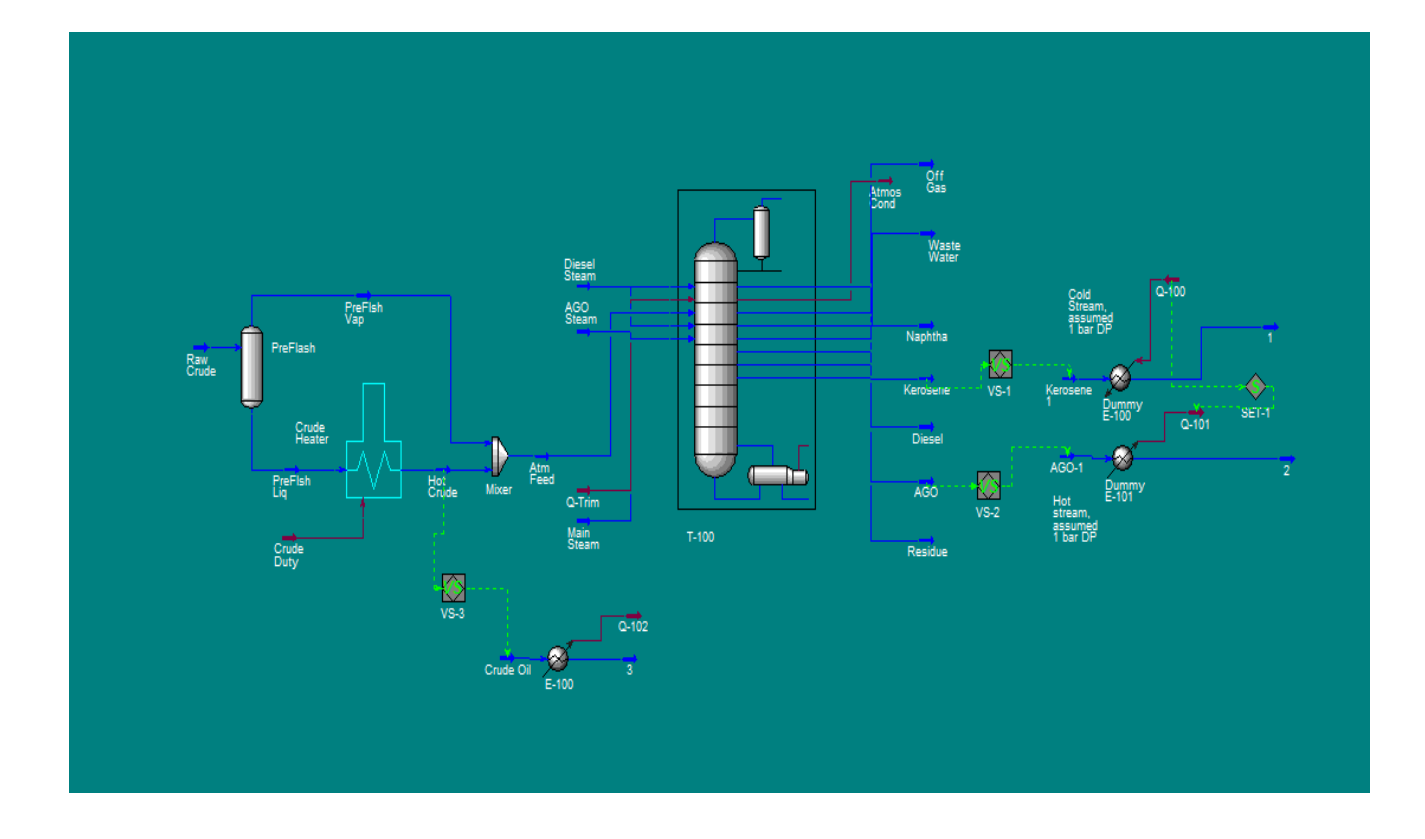

Figure 1. Screen shot of the crude distillation unit with heat exchanger E-100 as the basis for rating/checking design calculations from the PFD in the Simulation Environment (Source: UniSim Design R443, Courtesy of Honeywell Process Solutions, All rights reserved).

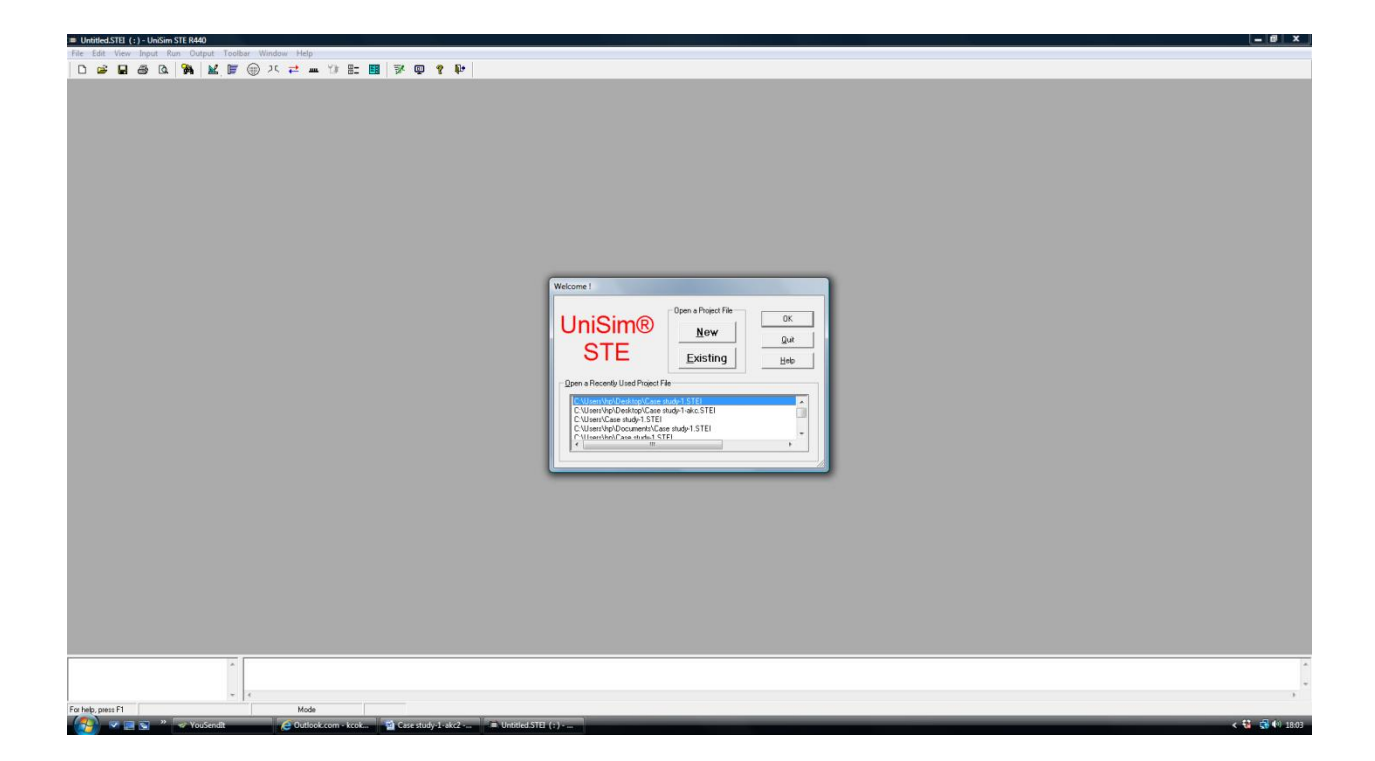

Figure 2. UniSim ® STE windows (Source: UniSim Shell –Tube Exchanger Modeler, Courtesy of Honeywell Process Solutions, All rights reserved).

Click on **Input** menu shows Figures 3, which give access to all the input data. The menu itself is divided into the different types of data required to describe the heat exchanger and the conditions under which it will operate. These include the different aspects of geometry, process conditions and physical properties.

| Sin Life View Jacob Rus Orde                 | y<br>ant Taalhaa Miaday, Ilala                                                                                  |     |
|----------------------------------------------|----------------------------------------------------------------------------------------------------|-----|
|                                              | אל דב היי אוווסטא הפוי די די די די די די די די די די די די די                                                   |     |
|                                              |                                                                                                    | λ   |
| FE UHX Data Browser                          |                                                                                                    |     |
| Start Up 💌 🔟                                 | 18 SI • N+                                                                                                    |     |
| Input Data                                   | * Calculation Mode                                                                                              |     |
| Start Up                                     | Checking                                                                                                    |     |
| Exchanger Geometry     Exchanger and Battles | Basic Input Mode                                                                                                |     |
| E-X Bundle Layout                            | Equipment Item                                                                                                  |     |
| B-□ Nozzles                                  | Number                                                                                                    |     |
| E- Enhanced Surfaces                         | Job Title                                                                                                    |     |
| Options     Options     Properties           |                                                                                                    |     |
| (Hot) Stream 1                               |                                                                                                    |     |
|                                              |                                                                                                    |     |
|                                              |                                                                                                    |     |
| í í                                          | 國 关 國                                                                                                    |     |
|                                              |                                                                                                    | *   |
|                                              |                                                                                                    |     |
|                                              |                                                                                                    |     |
|                                              |                                                                                                    |     |
|                                              |                                                                                                    |     |
|                                              |                                                                                                    |     |
|                                              |                                                                                                    |     |
|                                              |                                                                                                    |     |
|                                              |                                                                                                    |     |
|                                              |                                                                                                    |     |
|                                              |                                                                                                    |     |
|                                              |                                                                                                    |     |
|                                              |                                                                                                    |     |
|                                              |                                                                                                    |     |
|                                              |                                                                                                    |     |
|                                              |                                                                                                    |     |
|                                              |                                                                                                    |     |
|                                              |                                                                                                    |     |
|                                              |                                                                                                    |     |
|                                              |                                                                                                    |     |
|                                              |                                                                                                    |     |
|                                              |                                                                                                    |     |
|                                              |                                                                                                    |     |
|                                              | <ul> <li>The following input item(s) have errors or warnings<br/>102.6 Hot Side Omission is an Error</li> </ul> | A   |
|                                              | 103.1 Shell diameter Omission is an Error                                                                       | -   |
|                                              | <b>v</b>                                                                                                    |     |
| For help, press F1                           | Dhecking 000:5                                                                                                  |     |
| V 🚚 😭 🛷 You                                  | Sendit 🔁 Outlook.com - kcok 🔛 Case study-1-akc2 🚍 Untitled.ST                                                   | (1) |

Figure 3. Screen shot of UniSim Shell – Tube Exchanger Modeler (UniSim STE) (Source: UniSim Shell –Tube Exchanger Modeler, Courtesy of Honeywell Process Solutions, All rights reserved).

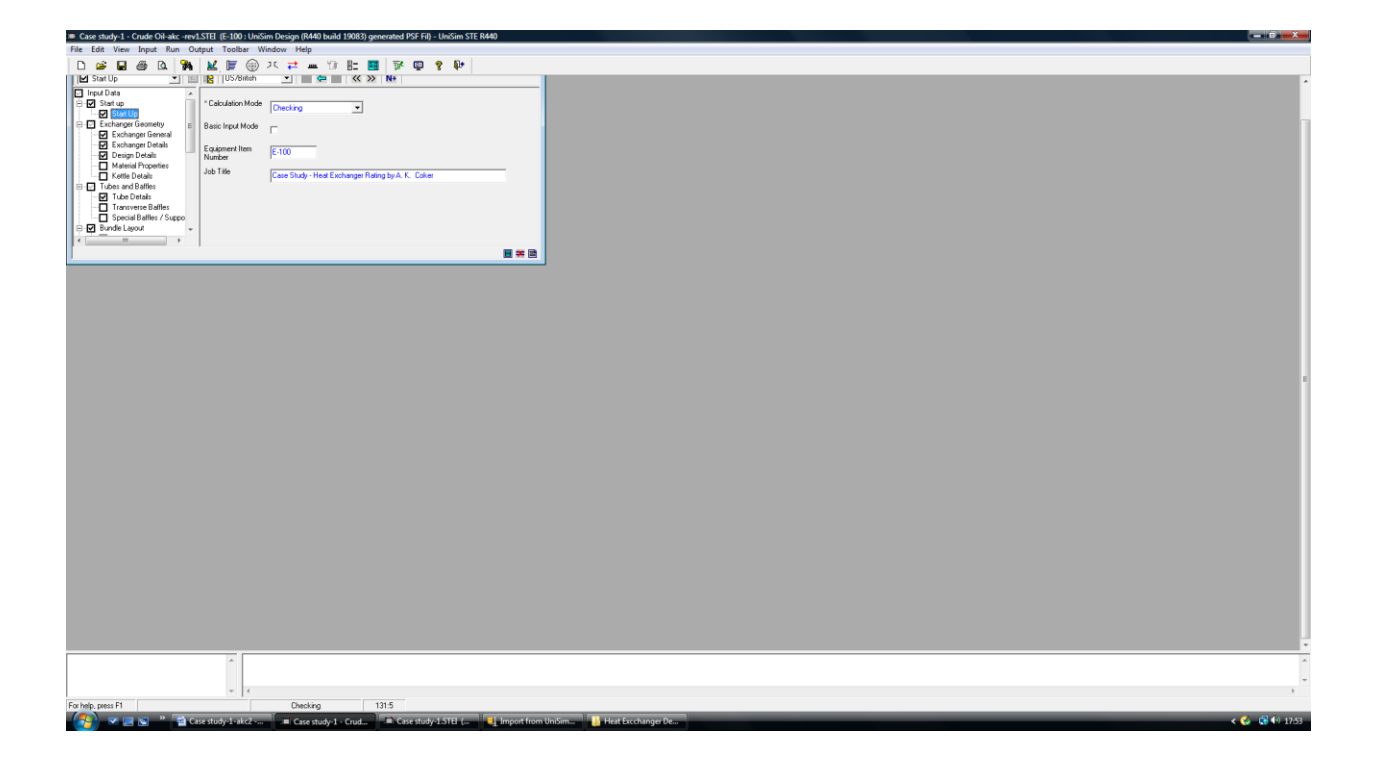

Figure 4. Screen shot of Input Data (Source: UniSim Shell –Tube Exchanger Modeler, Courtesy of Honeywell Process Solutions, All rights reserved).

Select the **Exchanger Geometry** input form (Figure 5) and one sees the inputs, which give the basic exchanger shell and head types using the TEMA designations. This screen is typical of most screens in that the data are entered either in a text box or via a drop-down menu. The drop-down menu shows a list of possible inputs where one selects the appropriate item.

Note: If at any point, you are not sure what input you want or something is not clear, press  $\langle F1 \rangle$  and get context sensitive help. If you select the rear head type and press  $\langle F1 \rangle$  you can see a listing of all the available rear head types.

| Case study-1 - Crude Oil-akc -rev       | LSTEL (E-100 : Uni | Sim Design (R440 build 190 | 183) generated PSF Fil)                                 | - UniSim STE R440 |                  |                                                                                                    |
|-----------------------------------------|--------------------|----------------------------|---------------------------------------------------------|-------------------|------------------|----------------------------------------------------------------------------------------------------|
| File Edit View Input Run Ou             | rtput Toolbar V    | Window Help                |                                                         |                   |                  |                                                                                                    |
| D 🚅 🖬 🌰 🔍 🚧                             | 🔟 📕 🛞              | 75 📬 🛲 🗇 🗄                 | : 🖪 🖻 🖗                                                 | 8 Ø.              |                  |                                                                                                    |
| E Exchangel General                     | I IS 0370man       | · •                        |                                                         |                   |                  | -                                                                                                    |
| ⊖ In Start up                           | Front End Head     | TEMA A                     | *No.of Exchangers                                       | 1                 |                  |                                                                                                    |
| Start Up                                | Туре               | -                          | in Series                                               |                   |                  | The second second second second second second second second second second second second second second second se |
| Exchanger General                       | Shell Type         | TEMA E                     | <ul> <li>No.of Exchangers<br/>in Parallel</li> </ul>    | 1                 |                  |                                                                                                    |
| Exchanger Details                       | Rear End Head      | TEMA S                     | <ul> <li>Shell Inside</li> <li>Discreter</li> </ul>     | 19.25 in          |                  |                                                                                                    |
| Material Properties                     | Shell Drientation  | Party & Black 1            | "Side for Hot                                           | Chall side blat   | -                |                                                                                                    |
| Tubes and Baffles                       |                    | Dierador (Pronz.)          | Stream                                                  | anerade no.       | -                |                                                                                                    |
| Tube Details                            | FFE or Reflux      | Default (normal)           | <ul> <li>Countercurrent in<br/>1st Tube Pass</li> </ul> | Yes               | •                |                                                                                                    |
| Special Baffles / Supports              |                    |                            |                                                         |                   |                  |                                                                                                    |
| Bundle Layout                           |                    |                            |                                                         |                   |                  |                                                                                                    |
| Bundle Details                          |                    |                            |                                                         |                   |                  |                                                                                                    |
| Bundle Size                             |                    |                            |                                                         |                   |                  |                                                                                                    |
| Shellside                               |                    |                            |                                                         |                   |                  |                                                                                                    |
| Tubeside     Impingement Protection     |                    |                            |                                                         |                   |                  |                                                                                                    |
| B- Process                              |                    |                            |                                                         |                   |                  |                                                                                                    |
| Process     Process Constraints         |                    |                            |                                                         |                   |                  |                                                                                                    |
| Process Methods                         |                    |                            |                                                         |                   |                  |                                                                                                    |
| Enhanced Surfaces     Enhanced Surfaces |                    |                            |                                                         |                   |                  |                                                                                                    |
| E Physical Properties                   |                    |                            |                                                         |                   |                  |                                                                                                    |
| - Crude 01-53                           |                    |                            |                                                         |                   |                  |                                                                                                    |
| Results                                 |                    |                            |                                                         |                   |                  |                                                                                                    |
| Ful Results                             |                    |                            |                                                         |                   |                  |                                                                                                    |
|                                         |                    |                            |                                                         |                   |                  |                                                                                                    |
|                                         |                    |                            |                                                         |                   |                  |                                                                                                    |
|                                         |                    |                            |                                                         |                   |                  |                                                                                                    |
| 1                                       |                    |                            |                                                         |                   |                  | 3                                                                                                    |
|                                         |                    |                            |                                                         |                   |                  |                                                                                                    |
|                                         |                    |                            |                                                         |                   |                  |                                                                                                    |
|                                         |                    |                            |                                                         |                   |                  |                                                                                                    |
|                                         |                    |                            |                                                         |                   |                  |                                                                                                    |
|                                         |                    |                            |                                                         |                   |                  |                                                                                                    |
|                                         |                    |                            |                                                         |                   |                  |                                                                                                    |
|                                         |                    |                            |                                                         |                   |                  |                                                                                                    |
|                                         |                    |                            |                                                         |                   |                  |                                                                                                    |
|                                         |                    |                            |                                                         |                   |                  |                                                                                                    |
|                                         |                    |                            |                                                         |                   |                  |                                                                                                    |
|                                         | <u> </u>           |                            |                                                         |                   |                  | A                                                                                                    |
|                                         |                    |                            |                                                         |                   |                  | -                                                                                                    |
| Exclude result E1                       | * [ *              | Desking                    | 121-5                                                   |                   |                  |                                                                                                    |
|                                         | restorie i alcei   | Charterta - Cr             | d Countral                                              | al STEL (         | nood from UniSim |                                                                                                    |
|                                         | se study 1-akc2    | - Case study-1 - Ch        | ad Case stud                                            | -1-21 Cl          | ipore nom omsini | Changes Dem                                                                                                    |

Figure 5. Screen shot of Exchanger Geometry – Exchanger General (Source: UniSim Shell – Tube Exchanger Modeler, Courtesy of Honeywell Process Solutions, All rights reserved).

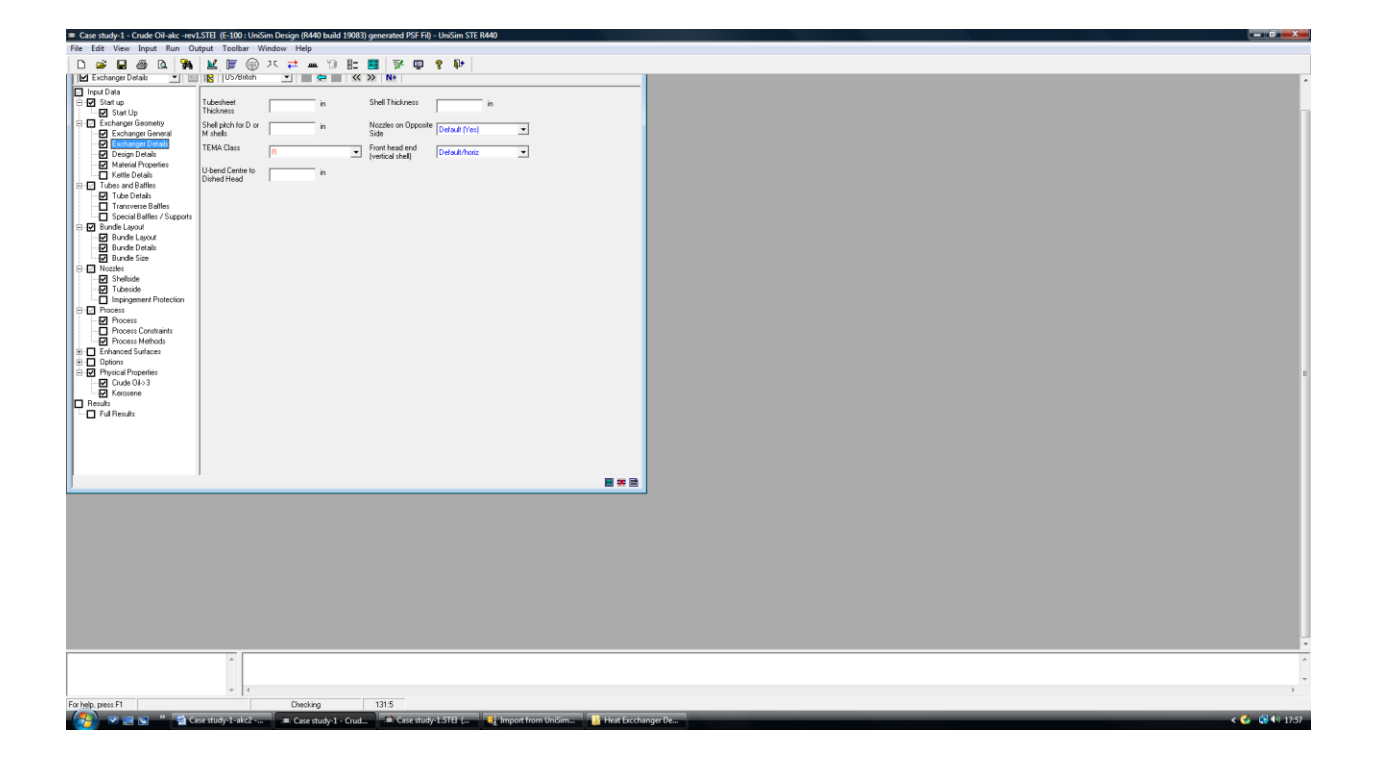

Figure 6. Screen shot of Exchanger Geometry – Exchanger Details (Source: UniSim Shell – Tube Exchanger Modeler, Courtesy of Honeywell Process Solutions, All rights reserved).

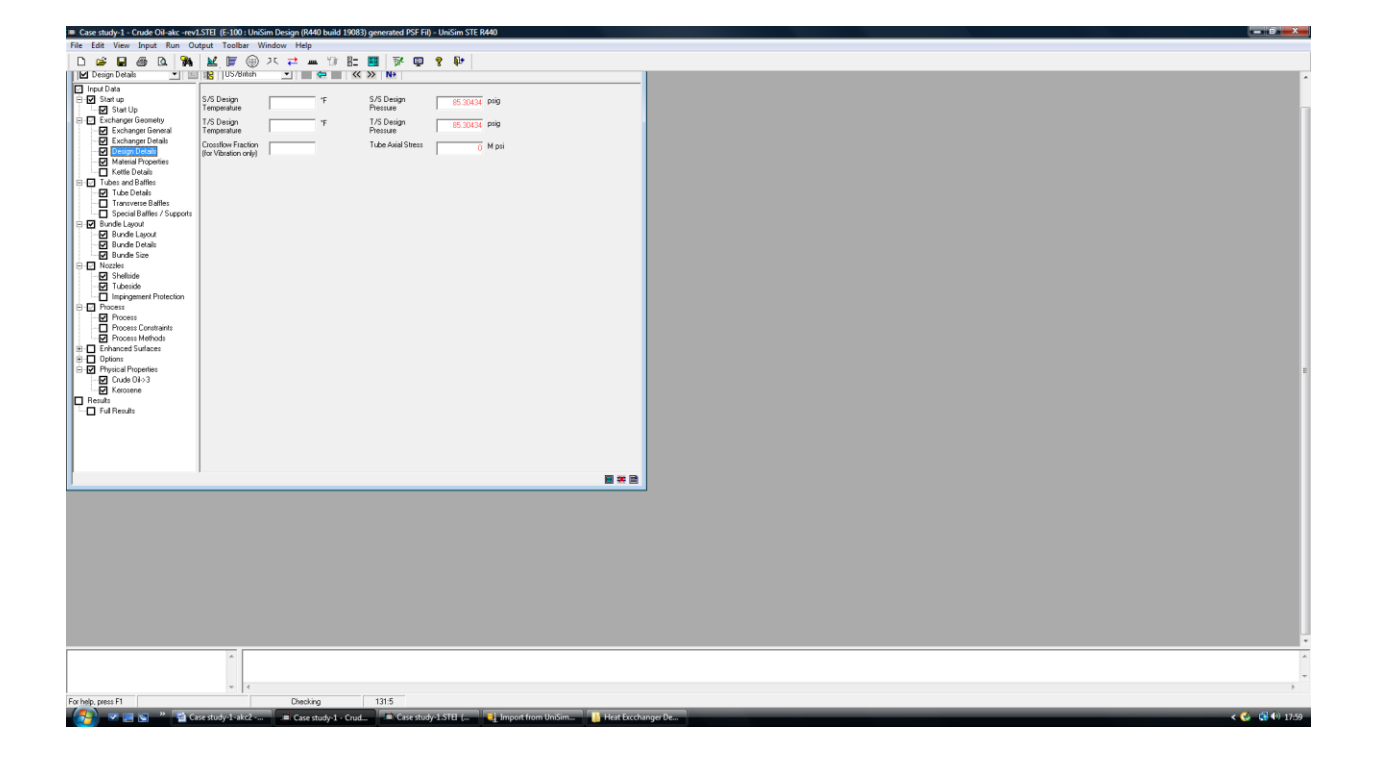

Figure 7. Screen shot of Exchanger Geometry – Design Details (Source: UniSim Shell –Tube Exchanger Modeler, Courtesy of Honeywell Process Solutions, All rights reserved).

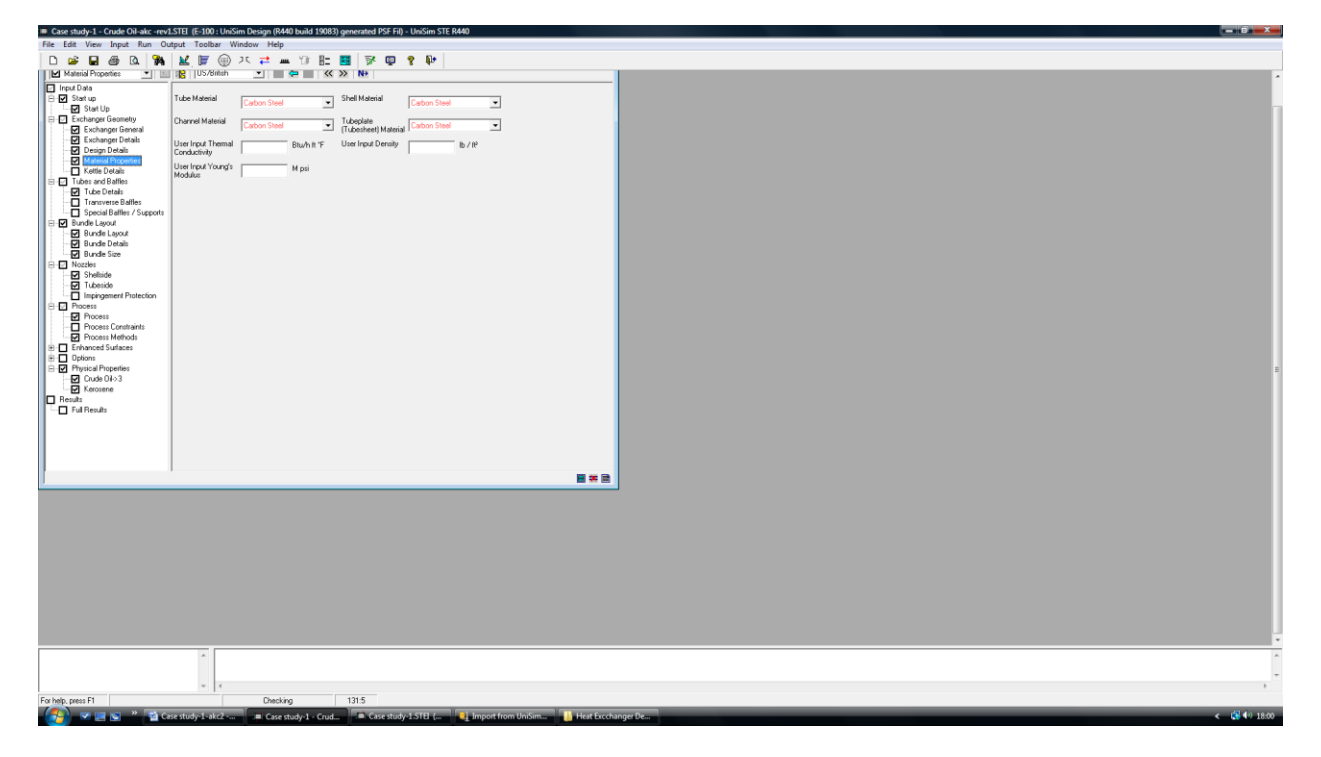

Figure 8. Screen shot of Exchanger Geometry – Material Properties (Source: UniSim Shell – Tube Exchanger Modeler, Courtesy of Honeywell Process Solutions, All rights reserved).

| File Edit View Input Run O | utput Toolbar \    | Window Help                                                                                                    |                                             |                                      |                                       |
|----------------------------|--------------------|----------------------------------------------------------------------------------------------------|---------------------------------------------|--------------------------------------|---------------------------------------|
| D 📽 🖬 🚳 🖪 🦬                | 🖌 🔰 🛞              | ス 📬 🛲 🗇 🗄                                                                                                    | 📑 📝 💷 🤋 🕸                                   |                                      |                                       |
| Tube Details 💌 🗉           | US/Britch          | • = = «                                                                                                    | >> N+                                       |                                      | •                                     |
| Input Data                 |                    |                                                                                                    |                                             |                                      |                                       |
| Start up                   | Tube Type          | Default (Plain)                                                                                                    | * Tube Length 168 in                        |                                      |                                       |
| E Exchanger Geometry       | * Tube Outside     | in the second second se | End Length at Front                         |                                      |                                       |
| Exchanger General          | Diameter           | 1 "                                                                                                    | Head                                        |                                      |                                       |
| Exchanger Details          | " Tube Wall        | 0.083 in                                                                                                    | End Length at Rear in                       |                                      |                                       |
| Material Properties        | Thickness          |                                                                                                    | Head                                        |                                      |                                       |
| Kettle Details             | * Tube Pitch       | 1.25 in                                                                                                    | Tube Projection 0.1181102 in<br>(inlet end) |                                      |                                       |
| Tubes and Battles          | * Tube Pattern     | Course (00 days)                                                                                                    | Tube Projection                             |                                      |                                       |
| Transverse Battles         | (angle to flow)    | I square (so deg)                                                                                                    | (other end)                                 |                                      |                                       |
| Special Baffles / Supports | Central Entry/exit | in                                                                                                    | Reflux Condenser                            |                                      |                                       |
| B Bundle Layout            | congregor arroy    |                                                                                                    | rabe carrige                                |                                      |                                       |
| Bundle Details             |                    |                                                                                                    |                                             |                                      |                                       |
| Bundle Size                |                    |                                                                                                    |                                             |                                      |                                       |
| Sheltide                   |                    |                                                                                                    |                                             |                                      |                                       |
| - I Tubeside               |                    |                                                                                                    |                                             |                                      |                                       |
| Impingement Protection     |                    |                                                                                                    |                                             |                                      |                                       |
| Process                    |                    |                                                                                                    |                                             |                                      |                                       |
| Process Constraints        |                    |                                                                                                    |                                             |                                      |                                       |
| Find Enhanced Surfaces     |                    |                                                                                                    |                                             |                                      |                                       |
| Options                    |                    |                                                                                                    |                                             |                                      |                                       |
| Physical Properties        |                    |                                                                                                    |                                             |                                      |                                       |
| Kerosene                   |                    |                                                                                                    |                                             |                                      |                                       |
| Results                    |                    |                                                                                                    |                                             |                                      |                                       |
| - Full Results             |                    |                                                                                                    |                                             |                                      |                                       |
|                            |                    |                                                                                                    |                                             |                                      |                                       |
|                            |                    |                                                                                                    |                                             |                                      |                                       |
|                            |                    |                                                                                                    |                                             |                                      |                                       |
| 1                          | 1                  |                                                                                                    |                                             | ■ = 2                                |                                       |
|                            |                    |                                                                                                    |                                             |                                      |                                       |
|                            |                    |                                                                                                    |                                             |                                      |                                       |
|                            |                    |                                                                                                    |                                             |                                      |                                       |
|                            |                    |                                                                                                    |                                             |                                      |                                       |
|                            |                    |                                                                                                    |                                             |                                      |                                       |
|                            |                    |                                                                                                    |                                             |                                      |                                       |
|                            |                    |                                                                                                    |                                             |                                      |                                       |
|                            |                    |                                                                                                    |                                             |                                      |                                       |
|                            |                    |                                                                                                    |                                             |                                      |                                       |
|                            |                    |                                                                                                    |                                             |                                      |                                       |
|                            |                    |                                                                                                    |                                             |                                      | · · · · · · · · · · · · · · · · · · · |
|                            | ^                  |                                                                                                    |                                             |                                      | A                                     |
|                            |                    |                                                                                                    |                                             |                                      | -                                     |
|                            | Ψ 4                |                                                                                                    |                                             |                                      |                                       |
| For help, press F1         |                    | Checking                                                                                                    | 131.5                                       |                                      |                                       |
| - 😂 💌 🖻 🖬 🖉 🖓 🖓 🖓          | ase study-1-akc2   |                                                                                                    | Case study-1-STEL (                         | 🛔 Import from UniSim 🛛 🔒 Heat Execha | nger De < 😵 🕫 18.01                   |

Figure 9. Screen shot of Tubes and Baffles – Tube Details (Source: UniSim Shell – Tube Exchanger Modeler, Courtesy of Honeywell Process Solutions, All rights reserved).

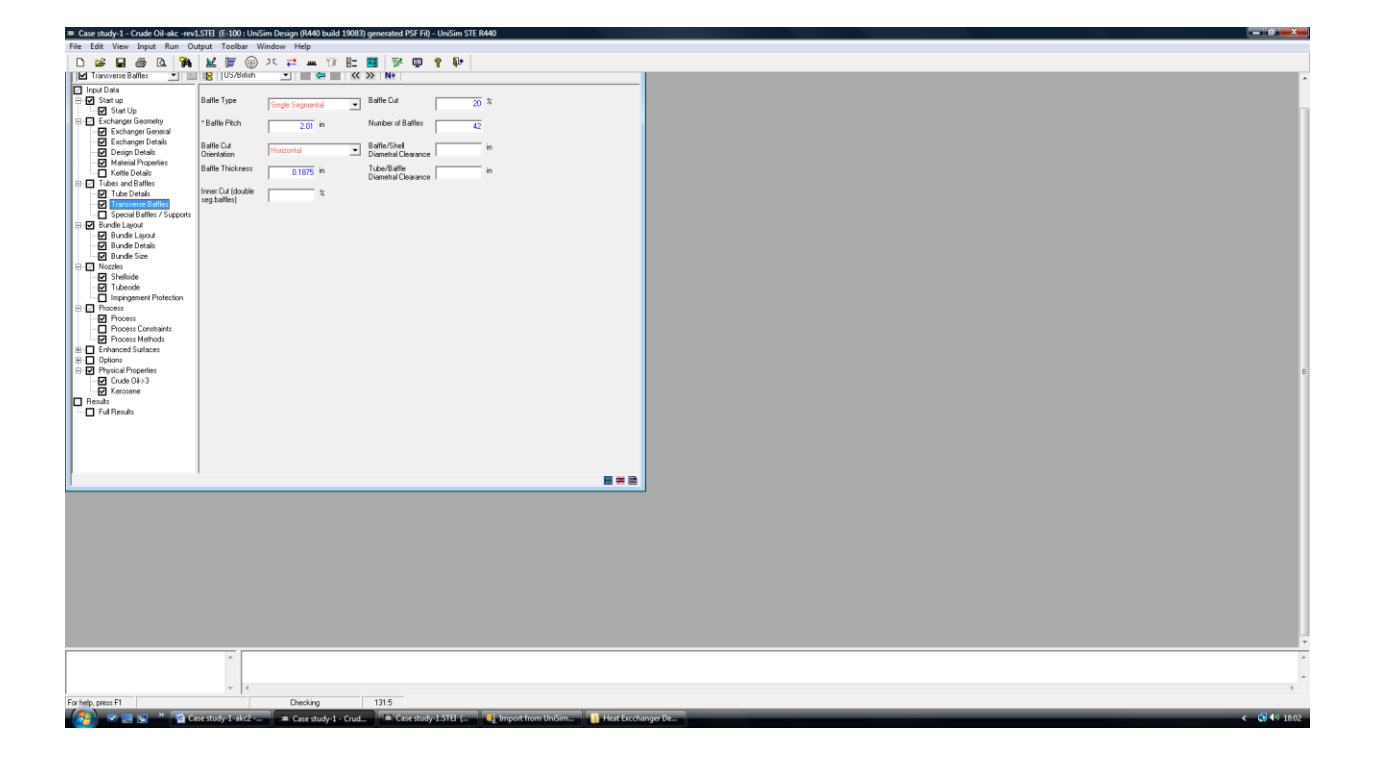

Figure 10. Screen shot of Tubes and Baffles – Transverse Baffles (Source: UniSim Shell –Tube Exchanger Modeler, Courtesy of Honeywell Process Solutions, All rights reserved).

| File Edit View Input Run C        | Output Toolbar Window Help            |                               |                                       |
|-----------------------------------|---------------------------------------|-------------------------------|---------------------------------------|
| D 📁 🖬 🚳 🖪 🦮                       | i 🔛 🍺 🛞 X. 🔁 🛲 🗇 🗄                    | 1 🖬 🖗 🗣 🕸                     |                                       |
| 📔 🖬 ipecial Baffes / Supports 💌 👔 | US/Britch 💌 🗮 🖨 🔹                     | < <p></p>                     | •                                     |
| Input Data                        |                                       |                               |                                       |
| E-V Startup                       | No. Intermediate<br>Supports at Inlet | Support/Blanking Yes (normal) |                                       |
| E Exchanger Geometry              | No. of Midspace                       | Tube Support at Default fail  |                                       |
| Exchanger General                 | Interm. Supports                      | Inlet Nozale                  |                                       |
| Design Details                    | No. Intermediate                      | % Leakage across %            |                                       |
| - Material Properties             | No Central norzie                     | Length heaved                 |                                       |
| Kettle Details                    | Intern.Supports                       | Sup./Blank. Ballie            |                                       |
| Tube Details                      | No.of U-bend Extra                    | H-shell Central in            |                                       |
| Transverse Battles                | supports                              | Cengen                        |                                       |
| E Bundle Layout                   |                                       |                               |                                       |
| - Bundle Layout                   |                                       |                               |                                       |
| Bundle Size                       |                                       |                               |                                       |
| - D Nozzles                       |                                       |                               |                                       |
| Shellside                         |                                       |                               |                                       |
| Impingement Protection            |                                       |                               |                                       |
| B-V Process                       |                                       |                               |                                       |
| Process Constraints               |                                       |                               |                                       |
| Process Methods                   |                                       |                               |                                       |
| Enhanced Surfaces     Detions     |                                       |                               |                                       |
| E Physical Properties             |                                       |                               |                                       |
| Crude Oil>3                       |                                       |                               |                                       |
| Besults                           |                                       |                               |                                       |
| - Full Results                    |                                       |                               |                                       |
|                                   |                                       |                               |                                       |
|                                   |                                       |                               |                                       |
|                                   |                                       |                               |                                       |
|                                   | 1                                     |                               |                                       |
|                                   |                                       |                               |                                       |
|                                   |                                       |                               |                                       |
|                                   |                                       |                               |                                       |
|                                   |                                       |                               |                                       |
|                                   |                                       |                               |                                       |
|                                   |                                       |                               |                                       |
|                                   |                                       |                               |                                       |
|                                   |                                       |                               |                                       |
|                                   |                                       |                               |                                       |
|                                   |                                       |                               |                                       |
|                                   |                                       |                               | · · · · · · · · · · · · · · · · · · · |
|                                   | *                                     |                               | ـــــــــــــــــــــــــــــــــــــ |
|                                   |                                       |                               |                                       |
|                                   | w 4                                   |                               | <br>                                  |
| For help, press F1                | Checking                              | 131.5                         |                                       |
| (2) v = v * 10                    | ase study-1-akc2                      | rud                           | tanger De                             |
|                                   | tim care many x - en                  |                               |                                       |

Figure 11. Screen shot of Tubes and Baffles – Special Baffles / Supports (Source: UniSim Shell –Tube Exchanger Modeler, Courtesy of Honeywell Process Solutions, All rights reserved).

| File Edit View Input Run O                  | utput Toolbar \    | Window Help        |                                |                          |                         |         | 1  |
|---------------------------------------------|--------------------|--------------------|--------------------------------|--------------------------|-------------------------|---------|----|
| D 🗳 🖬 🚳 🖪 🦄                                 | 🖌 🔰 🛞              | ス 📬 🛲 🗇 🗄          | 🖬 📝 🚇                          | 💡 🕸                      |                         |         |    |
| 🖬 Bundle Details 💌 🗉                        | US/Britch          | • = <del>•</del> « | >> N+                          |                          |                         |         | -  |
| Input Data                                  |                    |                    |                                |                          |                         |         |    |
| B- Start up                                 | Normal/Full Bundle | Normal Bundle      | Tubes in Window                | Yes 💌                    |                         |         |    |
| E-P Exchanger Geometry                      | * Number of        |                    | Pare Pathione                  |                          |                         |         |    |
| Exchanger General                           | Tubeside Passes    | 4                  | Band Layout                    | H Banded 💌               |                         |         |    |
| Exchanger Details                           | Cleaning Lanes or  | Fully aligned      | Bundle Band                    | Horizontal               |                         |         |    |
| Material Properties                         | Tube Alignment     | I day degreed      | Orientation                    |                          |                         |         |    |
| Kettle Details                              | No. Sealing Strip  |                    | Tube Layout<br>Enforce Summahn | Symmetry (case 1)        |                         |         |    |
| E V Tubes and Baffles                       | No. Bowe per       |                    | Liberd Dientation              |                          |                         |         |    |
| Transverse Battles                          | Sealing Strip      | 6                  | 0.0010.0101100011              | defauk                   |                         |         |    |
| Special Baffles / Supports                  |                    |                    |                                |                          |                         |         | 1  |
| B Bundle Layout                             |                    |                    |                                |                          |                         |         | 1  |
| Bundle Detail                               |                    |                    |                                |                          |                         |         | 1  |
| Bundle Size                                 |                    |                    |                                |                          |                         |         | 1  |
| ⊟ Vozzles                                   |                    |                    |                                |                          |                         |         | 1  |
| - Inteside                                  |                    |                    |                                |                          |                         |         | 1  |
| Impingement Protection                      |                    |                    |                                |                          |                         |         | 1  |
| B- Phocess                                  |                    |                    |                                |                          |                         |         | 1  |
| Process Constraints                         |                    |                    |                                |                          |                         |         | 1  |
| Process Methods                             |                    |                    |                                |                          |                         |         | 1  |
| Enhanced Surfaces                           |                    |                    |                                |                          |                         |         | 1  |
| Options     Options     Physical Properties |                    |                    |                                |                          |                         |         | 4  |
| Crude 01->3                                 |                    |                    |                                |                          |                         |         | 1  |
| Kerosene                                    |                    |                    |                                |                          |                         |         | 1  |
| E Ful Besults                               |                    |                    |                                |                          |                         |         | 1  |
|                                             |                    |                    |                                |                          |                         |         | 1  |
|                                             |                    |                    |                                |                          |                         |         | 1  |
|                                             |                    |                    |                                |                          |                         |         |    |
|                                             |                    |                    |                                |                          |                         |         |    |
|                                             |                    |                    |                                |                          | 🗏 🗯 🖹                   |         | 1  |
|                                             |                    |                    |                                |                          |                         | 1       | 1  |
|                                             |                    |                    |                                |                          |                         |         |    |
|                                             |                    |                    |                                |                          |                         |         | 1  |
|                                             |                    |                    |                                |                          |                         |         | 1  |
|                                             |                    |                    |                                |                          |                         |         | 1  |
|                                             |                    |                    |                                |                          |                         |         |    |
|                                             |                    |                    |                                |                          |                         |         |    |
|                                             |                    |                    |                                |                          |                         |         |    |
|                                             |                    |                    |                                |                          |                         |         |    |
|                                             |                    |                    |                                |                          |                         |         |    |
|                                             |                    |                    |                                |                          |                         |         | d. |
|                                             |                    |                    |                                |                          |                         |         | *  |
|                                             | ^                  |                    |                                |                          |                         |         | ň, |
|                                             |                    |                    |                                |                          |                         |         | ÷  |
|                                             | w 4                |                    |                                |                          |                         | 1       |    |
| For help, press F1                          |                    | Checking           | 131:5                          |                          |                         |         |    |
| - 🚰 💌 🗏 🕿 🐣 🖬 🖬 🕬                           | ase study-1-akc2   |                    | Case stud                      | (-1-STEL ( 📕 📕 Import fr | om UniSim 🔡 Heat Excch. | nger De | į. |
|                                             |                    |                    |                                |                          |                         |         |    |

Figure 12. Screen shot of Input Bundle layout – Bundle Details (Source: UniSim Shell –Tube Exchanger Modeler, Courtesy of Honeywell Process Solutions, All rights reserved).

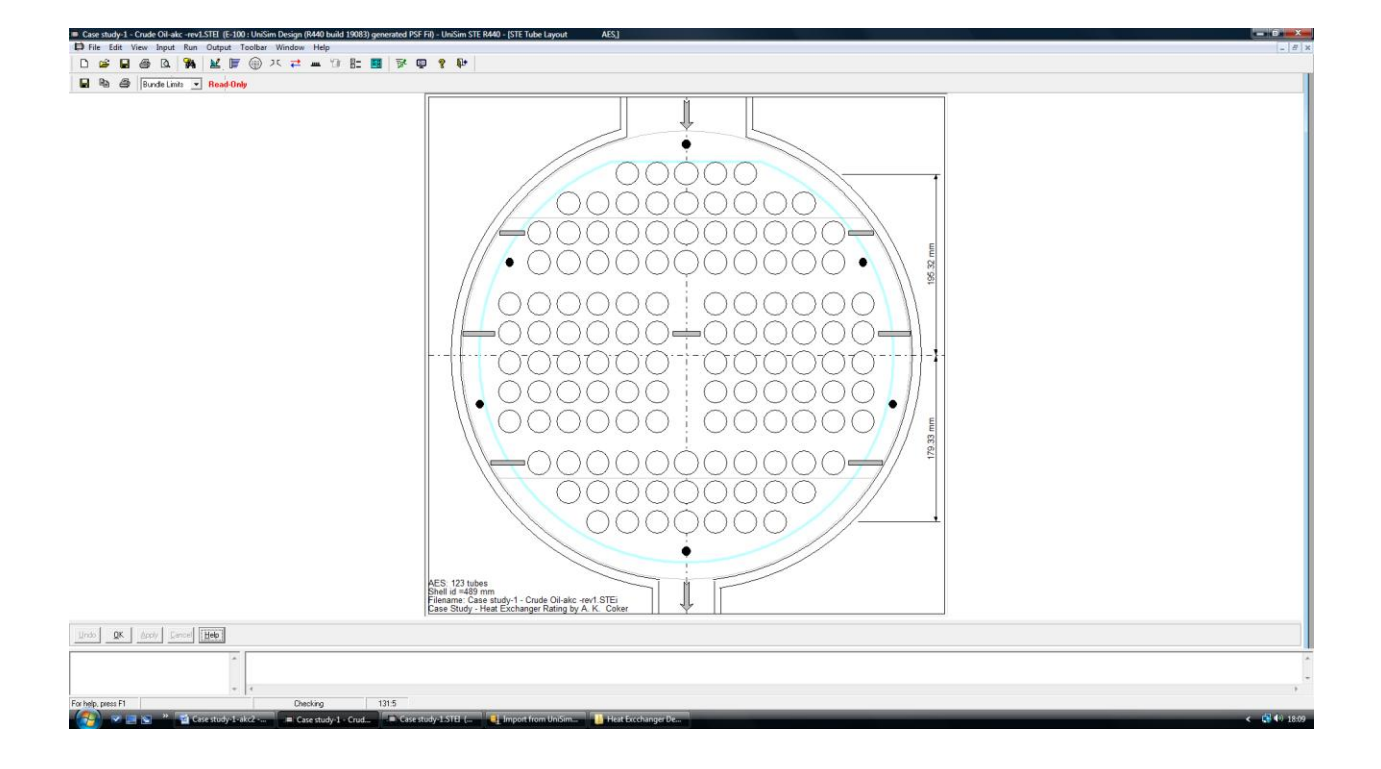

Figure 13. Screen shot of Output Bundle layout – Bundle Details (Source: UniSim Shell –Tube Exchanger Modeler, Courtesy of Honeywell Process Solutions, All rights reserved).

| Fir File Edit View Input Run    | Output Toolba                 | r Window Help | ob) generated Par In            |                            |                                      | ×   |
|---------------------------------|-------------------------------|---------------|---------------------------------|----------------------------|--------------------------------------|-----|
| D 📽 🖬 🚳 🖪 粥                     | M 🖉 🛞                         | ス ≓ 🛲 🗊 🗄     | : 🖪 家 😡                         | 2 Dr                       |                                      |     |
| UHX Data Browser                |                               |               |                                 |                            |                                      |     |
| 🗹 Bundle Details 💌 📧            | US/British                    | • = •         | « » N+                          |                            |                                      |     |
| Input Data                      |                               |               |                                 |                            |                                      | -   |
| Start Up                        | Normal/Pull Bundle            | Normal Bundle | Tubes in window                 | Yes                        |                                      |     |
| Exchanger Geometry              | "Number of<br>Tubeside Passes | 4             | Pass Partitions:<br>Band Lauout | H Banded 💌                 |                                      |     |
| Exchanger Details               | Cleaning Lanes or             | Fully aligned | Bundle Band                     | Horizontal                 |                                      |     |
| Material Properties             | No. Sealing Strip             |               | Tube Lavout                     |                            |                                      |     |
| E V Tubes and Battles           | Pairs                         |               | Enforce Symmetry                | Symmetry (case 1)          |                                      |     |
| Tube Details                    | No. Hows per<br>Sealing Strip | 6             | U-bend Unentation               | default 💌                  |                                      |     |
| Special Baffles / Supports      |                               |               |                                 |                            |                                      |     |
| Bundle Layout                   |                               |               |                                 |                            |                                      |     |
| Bundle Size                     |                               |               |                                 |                            |                                      |     |
| E Nozzies<br>→ ₩ Shelkide       |                               |               |                                 |                            |                                      |     |
| Tubeside                        |                               |               |                                 |                            |                                      |     |
| Process                         |                               |               |                                 |                            |                                      |     |
| Process Constraints             |                               |               |                                 |                            |                                      |     |
| Enhanced Surfaces               |                               |               |                                 |                            |                                      |     |
| Options     Physical Properties |                               |               |                                 |                            |                                      |     |
| Crude 0i+>3                     |                               |               |                                 |                            |                                      |     |
| Results                         |                               |               |                                 |                            |                                      |     |
| Pul Hesues                      |                               |               |                                 |                            |                                      |     |
|                                 |                               |               |                                 |                            |                                      |     |
|                                 |                               |               |                                 |                            |                                      |     |
|                                 |                               |               |                                 |                            |                                      |     |
|                                 |                               |               |                                 |                            |                                      |     |
|                                 |                               |               |                                 |                            |                                      |     |
|                                 |                               |               |                                 |                            |                                      |     |
|                                 |                               |               |                                 |                            |                                      |     |
|                                 |                               |               |                                 |                            |                                      |     |
|                                 |                               |               |                                 |                            |                                      |     |
|                                 |                               |               |                                 |                            |                                      |     |
|                                 | A .                           |               |                                 |                            | E •                                  |     |
|                                 |                               |               |                                 |                            |                                      |     |
|                                 | w 4                           |               |                                 |                            |                                      | ŧ.  |
| For help, press F1              |                               | Checking      | 131:5                           | W.                         |                                      |     |
| - 📷 🚰 📼 👘 🖆 o                   | ise study-1-akc2              |               | ad 🗖 Case stuc                  | y-1.STEL ( 🔜 🤳 Import from | om UniSim 📙 Heat Excehanger De 🗧 📢 💷 | 100 |

Figure 14. Screen shot of Bundle layout – Bundle Details (Source: UniSim Shell –Tube Exchanger Modeler, Courtesy of Honeywell Process Solutions, All rights reserved).

| Fi File Edit View Input Run     | Output Toolbar Window Help               |                                                                                                    | _ 8 ×       |
|---------------------------------|------------------------------------------|----------------------------------------------------------------------------------------------------|-------------|
| D 📽 🖬 🚳 🖪 粥                     | 🔟 🗑 🛞 X. 🔁 🛲 🗑 🗄                         | 出 💶 😿 😡 💡 🕪                                                                                                    |             |
| UHX Data Browser                |                                          |                                                                                                    |             |
| 🗹 Bundle Size 💌 🖪               | 🛚 😰 US/British 💌 🖉 🖨                     | K 30 NF                                                                                                    |             |
| Input Data                      |                                          |                                                                                                    |             |
| Start up                        | Tube Count<br>(effective)                | Number of Plugged 0                                                                                                    |             |
| Exchanger Geometry              | Bundle/Shell in                          | Area Fraction                                                                                                    |             |
| Exchanger Details               | Horizontal Pass                          | source for the flow CA.                                                                                                    |             |
| Design Details                  | Partition Width                          | from Shell Distance                                                                                                    |             |
| Kettle Details                  | Vertical Pass 0.75 in<br>Partition Width | Last I due How C/L in in the contract of the contract of the c |             |
| Tube Details                    |                                          |                                                                                                    |             |
| Transverse Baffles              |                                          |                                                                                                    |             |
| Bundle Layout                   |                                          |                                                                                                    |             |
| Bundle Details                  |                                          |                                                                                                    |             |
| Bundle Size                     |                                          |                                                                                                    |             |
| Shellside                       |                                          |                                                                                                    |             |
| Impingement Protection          |                                          |                                                                                                    |             |
| Process                         |                                          |                                                                                                    |             |
| Process Constraints             |                                          |                                                                                                    |             |
| Enhanced Surfaces               |                                          |                                                                                                    |             |
| Options     Physical Properties |                                          |                                                                                                    |             |
| Crude Oil>3                     |                                          |                                                                                                    |             |
| Results                         |                                          |                                                                                                    |             |
| - Ful Results                   |                                          |                                                                                                    |             |
|                                 |                                          |                                                                                                    |             |
|                                 |                                          |                                                                                                    |             |
|                                 |                                          |                                                                                                    |             |
|                                 |                                          |                                                                                                    |             |
|                                 |                                          |                                                                                                    |             |
|                                 |                                          |                                                                                                    |             |
|                                 |                                          |                                                                                                    |             |
|                                 |                                          |                                                                                                    |             |
|                                 |                                          |                                                                                                    |             |
|                                 |                                          |                                                                                                    |             |
|                                 |                                          |                                                                                                    |             |
|                                 | A                                        |                                                                                                    |             |
|                                 |                                          |                                                                                                    |             |
|                                 | * 4                                      |                                                                                                    |             |
| For help, press F1              | Checking                                 | 1315                                                                                                    |             |
| 🐨 🖉 🖃 🐨 🦓 🖬 c                   | ase study-1-akc2 📕 Case study-1 - Cri    | .rud 🗢 Case study-1.5TEI ( 🔤 Import from UniSim 🔚 Heat Excchanger De                                                                                                    | < 📢 📢 18:11 |

Figure 15. Screen shot of Bundle layout – Bundle Size (Source: UniSim Shell –Tube Exchanger Modeler, Courtesy of Honeywell Process Solutions, All rights reserved).

| Fi File Edit View Input Run                                                                                                    | Output Toolbar Window Help                                                                                                    | _ 8 ×            |
|----------------------------------------------------------------------------------------------------|----------------------------------------------------------------------------------------------------|------------------|
| D 🛎 🖬 🍏 🖪 🦬                                                                                                    | <u> </u>                                                                                                    |                  |
| UHX Data Browser                                                                                                    |                                                                                                    |                  |
| Shelloide 💌 🔟                                                                                                    | R US/6mih V 🗢 « » Ni                                                                                                    |                  |
| Constant     Sarta lo     Sarta     Sarta |                                                                                                    |                  |
|                                                                                                    |                                                                                                    | *                |
|                                                                                                    |                                                                                                    | -                |
| For help, press F1                                                                                                    | " Packing 1215                                                                                                    | ,                |
|                                                                                                    | study 1 de Care and 1 de Care and 2 de Care and 2 de Care | <b>♦</b> 0 18:12 |
|                                                                                                    | The second state state state and a second state and a second state                                                                                                    | TOUL             |

Figure 16. Screen shot of Nozzles – Shell side (Source: UniSim Shell –Tube Exchanger Modeler, Courtesy of Honeywell Process Solutions, All rights reserved).

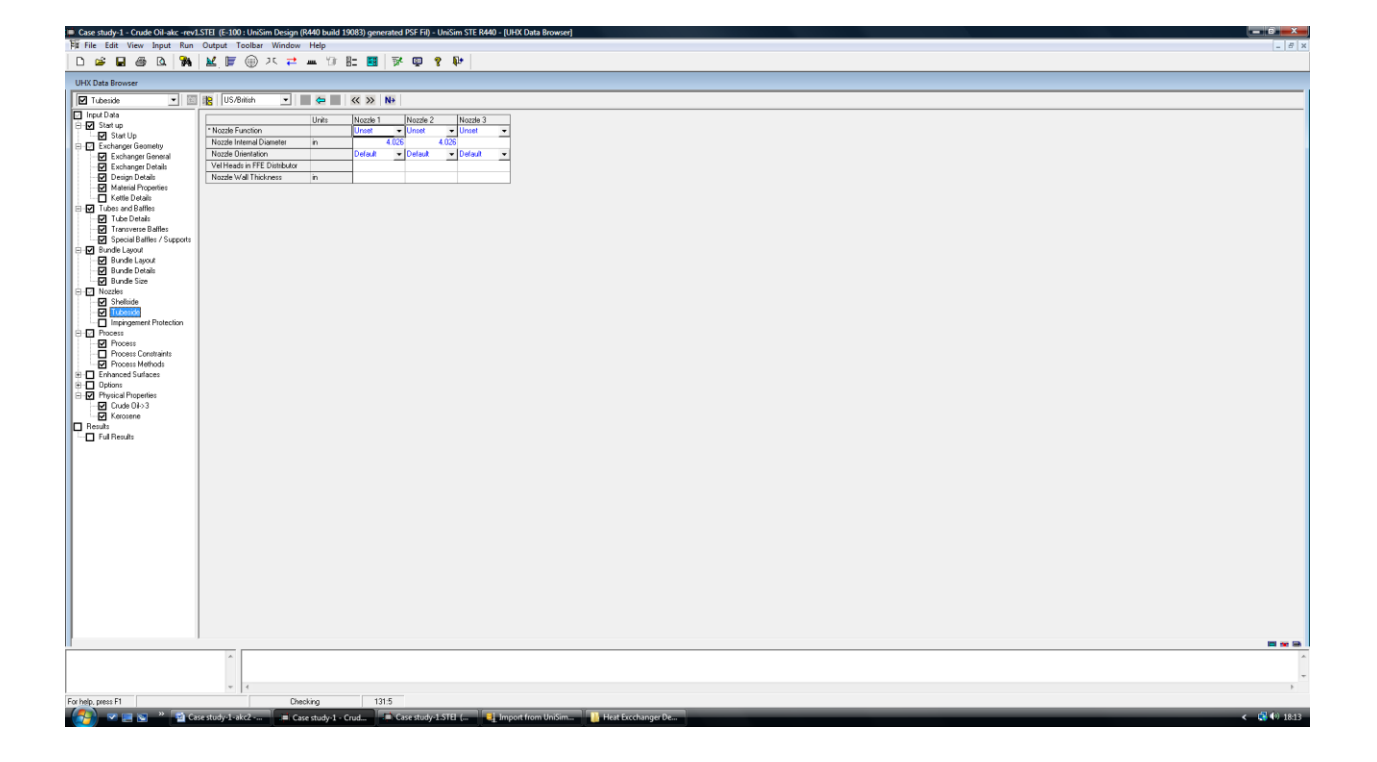

Figure 17. Screen shot of Nozzles – Tube side (Source: UniSim Shell –Tube Exchanger Modeler, Courtesy of Honeywell Process Solutions, All rights reserved).

Selecting **Process** from the Input menu or by clicking on the **Process Data** button shows Figure 18. This figure shows another form of input screen where the input items are arranged in a spreadsheet format. If the data do not fit on the screen, a scroll bar allows you to access the other input items. The spreadsheet view is used when data are required several times, in this case for the two streams in the exchanger. Note the left-hand column is for the hot stream, and the right-hand column is for the cold stream.

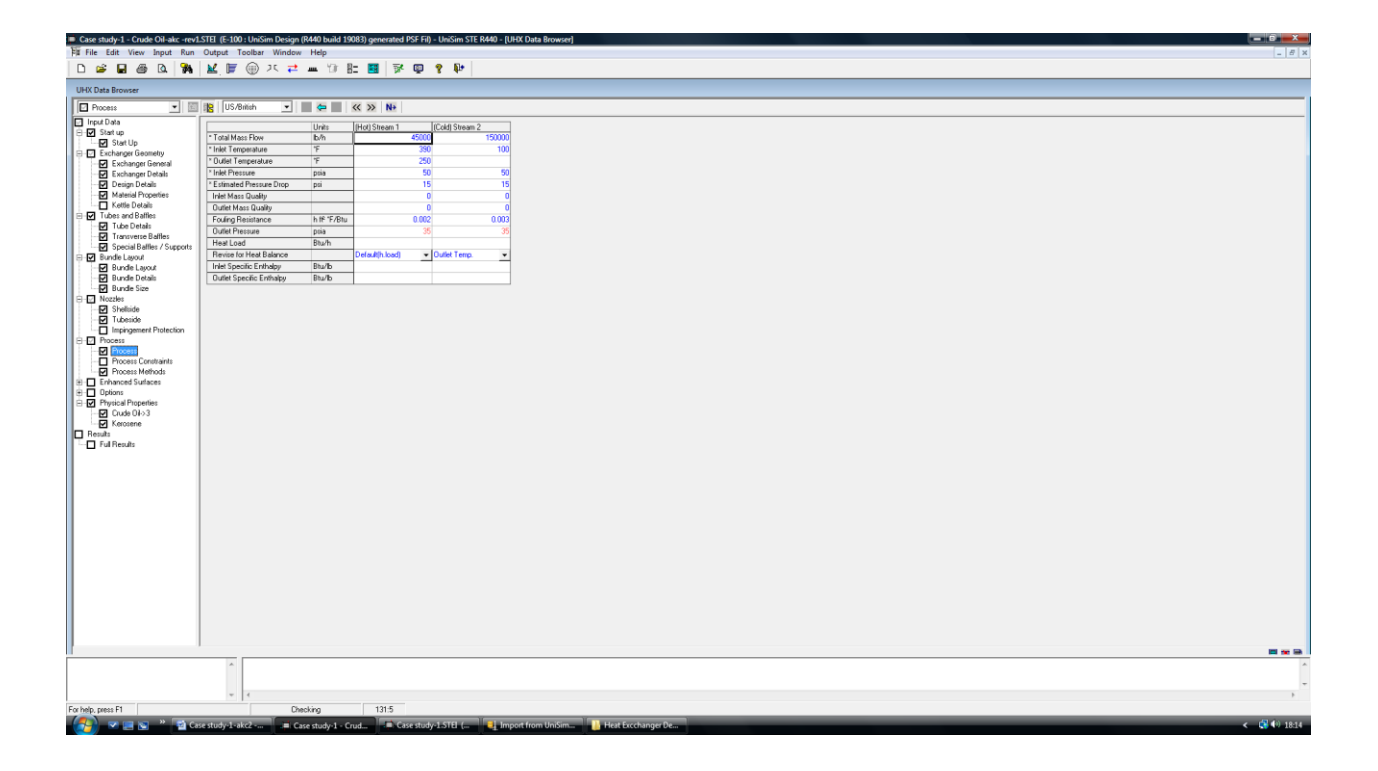

Figure 18. Screen shot of Process – Process (Source: UniSim Shell –Tube Exchanger Modeler, Courtesy of Honeywell Process Solutions, All rights reserved).

Finally, select **Input** from the **Physical Property Data** menu or by clicking on the **Physical Property Data** button.

The initial screen (Figures 19 and 20) shows the top-level information about each stream. Depending on the type of the physical property data you are working with, you can either enter the physical property data for the stream directly or enter data for components and allow UniSim ® STE to perform vapor – liquid equilibrium and mixture calculations. All the physical property data are managed through these screens. In this example, the components (light) and pseudocomponents of crude oil are created from the UniSim Design R443 and imported onto the shell and tube heat exchanger modeler (UniSim Design ® STE) as shown in Figure 19.

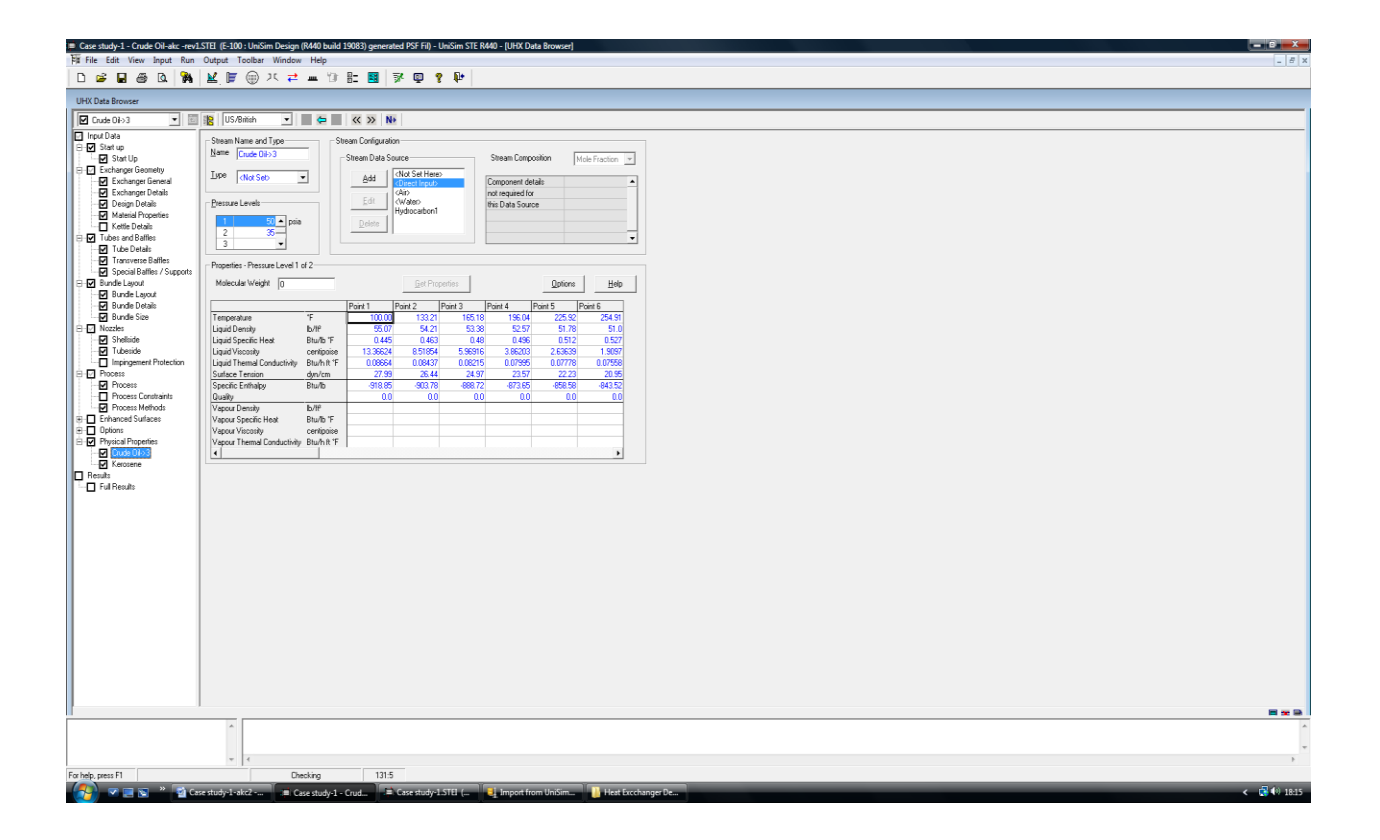

Figure 19. Screen shot of Physical Properties: Crude oil (Source: UniSim Shell –Tube Exchanger Modeler, Courtesy of Honeywell Process Solutions, All rights reserved).

| File Edit View Input Run                                                                                                    | She Le Luo : Unisam Delegin (kirku bulo 1500.5) generated HSE-hi) - Unisam STE Kirku - (UHAL Data Browser)     Cutrust Toolbar. Window Weld                                                                                                    |             |
|----------------------------------------------------------------------------------------------------|----------------------------------------------------------------------------------------------------|-------------|
|                                                                                                    | Couples toolean million rep.<br>M/ III (m) 1 (m) 1 (m) (k) II- III (k) (m) (k) (k) (k) (k) (k) (k) (k) (k) (k) (k                                                                                                    |             |
|                                                                                                    |                                                                                                    |             |
| UHX Data Browser                                                                                                    |                                                                                                    |             |
| 🗹 Kerosene 💌 🔟                                                                                                    | 👔 US/British 👱 📕 🗢 📓 < 🐝 🕪                                                                                                    |             |
| Inst Units     Set Units     Set     Set Units     Set     Set | Shear (Long and Type<br>Like (Long and Type)         Shear (Codguidan)         Shear (Codguidan)           Define (Level)         Image: Shear (Codguidan)         Shear (Codguidan)           Particle Shear (Level)         Image: Shear (Codguidan)         Image: Shear (Codguidan)           Particle Shear (Level)         Image: Shear (Codguidan)         Image: Shear (Codguidan)           Particle Shear (Level)         Image: Shear (Codguidan)         Image: Shear (Codguidan)           Particle Shear (Level)         Image: Shear (Codguidan)         Image: Shear (Codguidan)           Particle Shear (Level)         Image: Shear (Codguidan)         Image: Shear (Codguidan)           Mickuk Wingto         Image: Shear (Codguidan)         Image: Shear (Codguidan)         Image: Shear (Codguidan)           Temperate         Partin (Shear (Codguidan)         Image: Shear (Codguidan)         Image: Shear (Codguidan)           Temperate         Image: Shear (Codguidan)         Image: Shear (Codguidan)         Image: Shear (Codguidan)           Shear (Codguidan)         Image: Shear (Codguidan)         Image: Shear (Codguidan)         Image: Shear (Codguidan)           Shear (Codguidan)         Image: Shear (Codguidan)         Image: Shear (Codguidan)         Image: Shear (Codguidan)           Shear (Codguidan)         Image: Shear (Codguidan)         Image: Shear (Codguidan)         Image: Shear (Codguidan) |             |
|                                                                                                    |                                                                                                    | Â           |
|                                                                                                    |                                                                                                    | -           |
|                                                                                                    |                                                                                                    | ,           |
| For help, press F1                                                                                                    | Direcking 1315                                                                                                    |             |
| [ 🔄 🗹 🖂 🖉 🖉 🖓 🖓 🖓                                                                                                    | se study-1-akc2 = Case study-1 - Crud Case study-1-5TEI ( 🤚 Hart Excchanger De                                                                                                    | < 📢 🕪 18:16 |

Figure 20. Screen shot of Physical Properties: Kerosene (Source: UniSim Shell –Tube Exchanger Modeler, Courtesy of Honeywell Process Solutions, All rights reserved).

Run UniSim ® STE by carrying out one of the following:

- Click on the Run button in the Toolbar.
- Select the Run menu and then Calculate All
- Press <F4>

UniSim ® STE now displays a status window that reports progress of the run.

Part way through the run, a tube bundle layout diagram will appear (Figure 21). This gives you the opportunity to modify the tube layout if you wish. Also, Figure 22 is displayed, which shows the **Results Summary** illustrating that it is a **Checking** case. When the run completes, there are three possible outcomes and corresponding outputs will be displayed:

- Successful run with no fatal errors and no warnings a screen showing the **Results Summary** is displayed.
- Successful run with no fatal errors but with one or more warnings the **Results Summary** is displayed together with a list of the warnings associated with the run
- Failed run due to fatal errors the **Error Log** is shown with a description of the errors that have occurred.

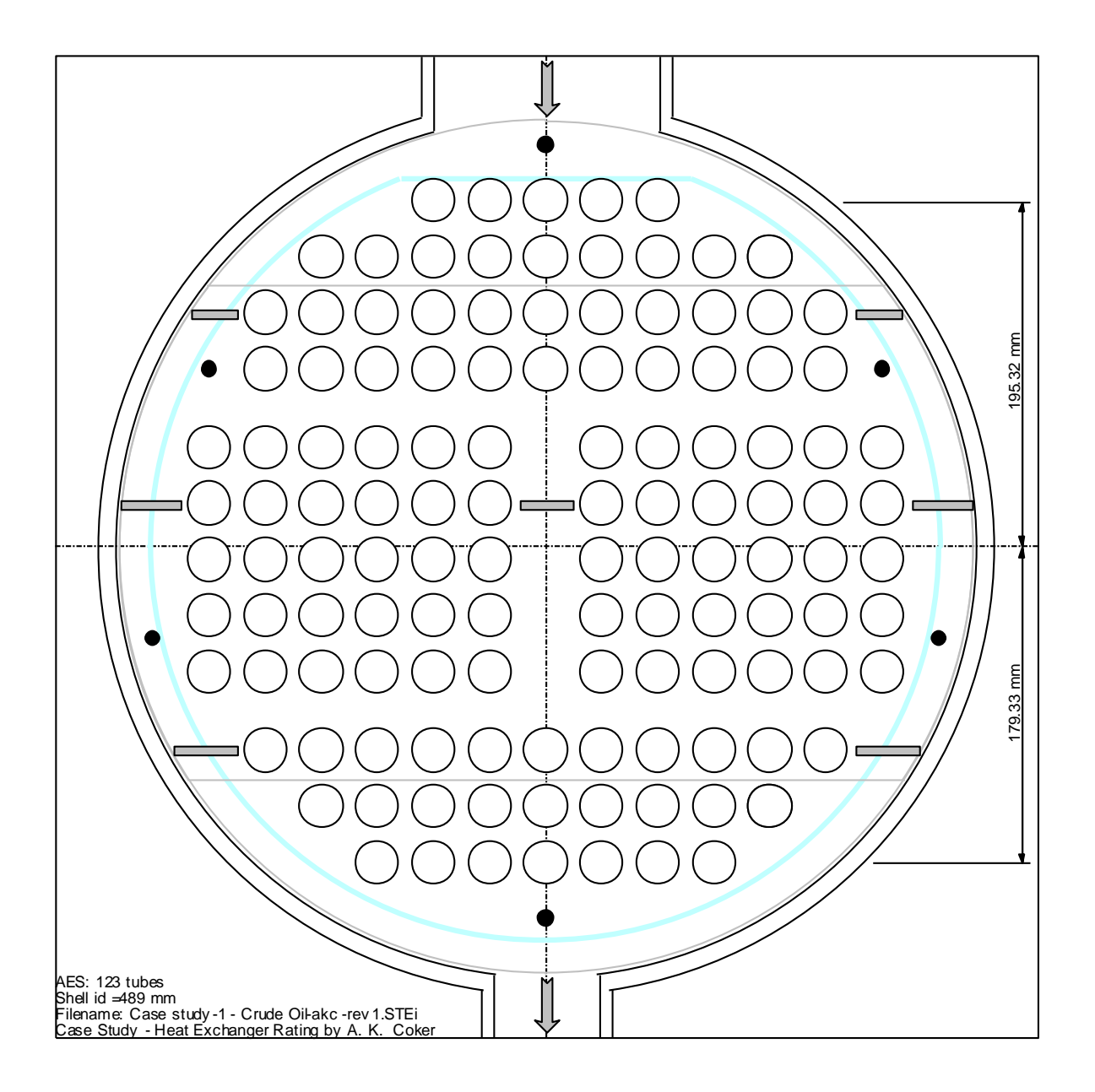

Figure 21. Bundle Tube Layout (Source: UniSim Shell –Tube Exchanger Modeler, Courtesy of Honeywell Process Solutions, All rights reserved).

| Dile Edit View Input Run                                                                                                    | Output Toolbar Win                                                                                                    | dow Help                                                                                                    |                                                                         | , , , , , , , , , , , , , , , , , , , , |   |  | _ # X            |
|----------------------------------------------------------------------------------------------------|----------------------------------------------------------------------------------------------------|----------------------------------------------------------------------------------------------------|-------------------------------------------------------------------------|-----------------------------------------|---|--|------------------|
| D 📽 🖬 🚳 🕰 豫                                                                                                    | A 🗐 🗐 🗶                                                                                                    | == 10 B=                                                                                                    | 🖪 🖗 🖗 📍                                                                 | H                                       |   |  |                  |
| UniSim STE R440.0 - CHECKING                                                                                                    |                                                                                                    |                                                                                                    |                                                                         |                                         |   |  |                  |
| Union STE 44403 - DHEONIG<br>Bonding And Anno Anno Anno<br>Bonding An Johnson Frankel<br>Bonding An Johnson Frankel<br>Bonding Anno Anno Anno<br>Bonding Anno Anno Anno<br>Bonding Anno Anno<br>Pacata Anno Roman Statistica<br>India man Romanto Hal Alab<br>India temperatura Hal Alab<br>India temperatura Hal Alab<br>India temperatura Hal Alab<br>Neural<br>Pacata<br>Result<br>Tradi persona digitari shaf Alab<br>Vecko Halabar Alab<br>Oreati Cattlenet Gash / May service<br>Head basis of Alabar Alab<br>Oreat Cattlenet Gash / May service<br>Anno San Johnson Alabar<br>Oreat Cattlenet Gash / May service<br>Head basis of Alabar | AES           13.3           4           0.834           42           0.800           b.h           380.0           245.2           0.004 /           0.004 /           0.004 /           0.004 /           0.004 /           0.004 /           0.004 /           0.004 /           0.004 /           0.004 /           0.004 /           0.004 /           0.004 /           0.004 /           0.004 /           0.004 /           0.004 /           0.004 /           0.004 /           0.004 /           0.004 /           0.004 /           0.004 /           0.004 /           0.004 /           0.004 /           0.004 /           0.004 /           0.004 /           0.004 /           0.004 /           0.004 /           0.004 /           0.004 /           0.004 /           0.004 /           0.004 / | 1<br>188.0 in<br>123<br>1.0 in<br>2.01 in<br>1560500 brh<br>100.0 F<br>148.71 F<br>0.0 / 0.0<br>11.682 pri<br>11.692 pri<br>11.692 p | 1<br>450.8 M<br>2143 %<br>3332 Bu/h # F<br>43.7 Bu/h # F<br>7<br>7038 b |                                         |   |  |                  |
| Heat Transfer Resistance                                                                                                    |                                                                                                    |                                                                                                    |                                                                         |                                         |   |  | Ť.de             |
| Close                                                                                                    |                                                                                                    |                                                                                                    |                                                                         |                                         |   |  | Baliph           |
| main performance calculation begun     Output of results begun     Unitis ISTE completed. 0 encors 4 warni No More Unitism STE Input Datasets Excludes researe E1                                                                                                    | ings v d                                                                                                    | STE R440 (Build 1                                                                                                    | 8-03-2015)                                                              | Run : 20-Jun-2016 18:20                 |   |  |                  |
| Put nep, press P1                                                                                                    | and the latest                                                                                                    | Creative 1                                                                                                    |                                                                         | / Impact from Unitim                    | 4 |  | <br>< 10 do 10 m |

Figure 22. Screen shot of Results Summary (Source: UniSim Shell –Tube Exchanger Modeler, Courtesy of Honeywell Process Solutions, All rights reserved).

There are many different outputs that can be viewed from the **Output** menu as illustrated in Figure 23. The results can be printed or viewed from **Output** menu and among the various results are the following (Figures 24 - 27):

Thermal Results Summary Full Results TEMA Spec. sheet Setting Plan Tube Layout Line Printer, etc.

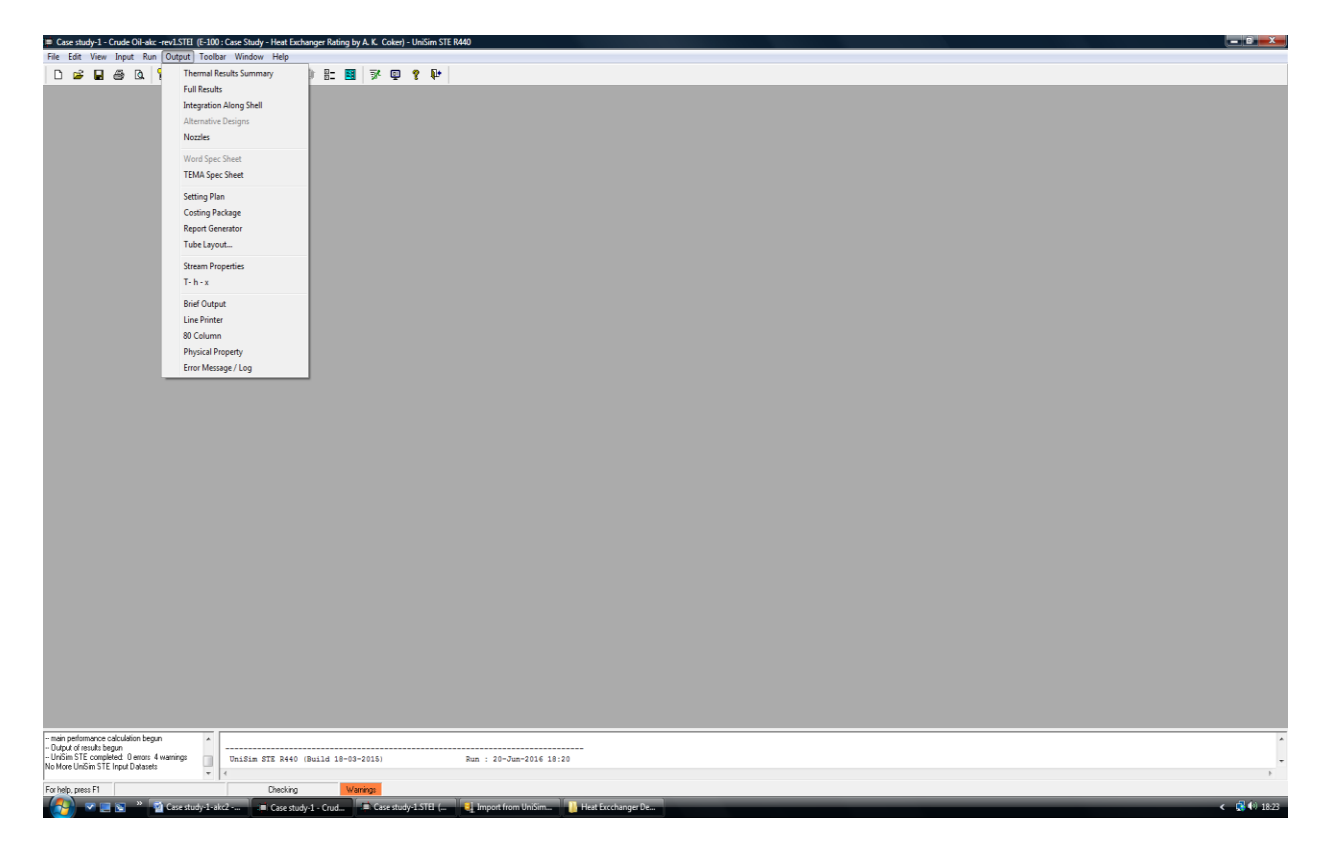

Figure 23. Screen shot of Output menu (Source: UniSim Shell –Tube Exchanger Modeler, Courtesy of Honeywell Process Solutions, All rights reserved).

| tudy-1 - Crude Oil-akc -rev                                                                       | LSTEL (E-100 : Case Study - Heat Exchanger Rating by A. K. Coker) - UniSim STE R440 - (UHX Data Bro                                                                                                    | wser]                           |                 |                 |                       |                     |                                                 |
|---------------------------------------------------------------------------------------------------|----------------------------------------------------------------------------------------------------|---------------------------------|-----------------|-----------------|-----------------------|---------------------|-------------------------------------------------|
| calt View Input Run                                                                               | Untput rootes window Help                                                                                                    |                                 |                 |                 |                       |                     | _ 8                                             |
| <u>,                                    </u>                                                      | [또] 문 ④ 시 쓴 프 데 태 팩 [ 전 및 옷 만 ]                                                                                                    |                                 |                 |                 |                       |                     |                                                 |
| ta Browser                                                                                        |                                                                                                    |                                 |                 |                 |                       |                     |                                                 |
| J Results 💌 🖻                                                                                     | 🖹 US/British 💌 🗮 🚝 < 🐝 N+                                                                                                    |                                 |                 |                 |                       |                     |                                                 |
| Data<br>tast up<br>2 Start Up<br>ixchanger Geometry<br>2 Exchanger General<br>1 Exchanger Details | Echo of Inpud Messages Quipud Besulta Summary<br>Vitration Analysis TEMA filte Summary                                                                                                    | Exchanger Geometry              | Process Summary | Options.Summary | Bundle Layout Summary | Heat Release Curves | Integration Details                             |
| Design Details<br>Material Properties<br>Kettle Details<br>as and Baffles<br>Fube Details         |                                                                                                    |                                 |                 |                 |                       |                     | Print Report                                    |
| ransverse Baffles<br>pecial Baffles / Supports<br>le Layout<br>undle Layout<br>undle Details      | UniSim Shell-Tube Exchanger Modeler (UniSim STE R440 Build )<br>CRECKING<br>File: C:\Ubers\hp\Desktop\Import from UniSim Design\Case study-1 - Crude (<br>Ann: 20-Users\fs):21 & 81:24                                                                                                    | 8-03-2015)<br>11-akc -rev1.STEI |                 |                 |                       |                     |                                                 |
| Bundle Size<br>:złes<br>Shellside<br>Tubeside<br>Impingement Protection                           |                                                                                                    |                                 |                 |                 |                       |                     | E                                               |
| ess<br>Process<br>Process Constraints<br>Process Methods<br>anced Surfaces                        | Echo of Input                                                                                                    |                                 |                 |                 |                       |                     | P Include Section when Printing<br>Print Report |
| ions<br>vical Properties<br>Crude OI+3<br>Kerosene                                                | START STEM FIX B OMECK         0           61 001 C075 S         Gase Fluidy - Hest Exchanger Rating by A. K. Coker           71 005 Exch 15-100 in Gase Nekin)         Gase Fluidy - Hest Exchanger Rating by A. K. Coker           90 000 Created: 2016 (66.14)         Gase Fluidy - Hest Exchanger Rating by A. K. Coker           91 000 Created: 2016 (66.14)         Gase Fluidy - Hest Exchanger Rating by A. K. Coker                                                                                                    |                                 |                 |                 |                       |                     |                                                 |
|                                                                                                   | 111         101         6200 #         1         X         X         S         S         S           121         102         482.95         A         X         S         S                                                                                                    |                                 |                 |                 |                       |                     |                                                 |
|                                                                                                   | 18: 202 1 2041.46 0 0 0<br>19: 204 198.889 121.11 3, 44739 1.0342143.52228-04<br>20: 201 7800 8<br>21: 202 2 6038.87 0 0<br>22: 204 37.7778 0 0<br>23: 204 37.7778 0 0<br>24: 204 37.7778 0 0<br>24: 204 37.7778 0 0<br>25: 204 37.7778 0 0<br>26: 204 37.7778 0 0<br>27: 204 37.7778 0 0<br>28: 204 37.7778 0 0<br>29: 204 37.7778 0 0<br>20: 204 37.7778 0 0<br>20: 204 37.7778 0 0<br>20: 204 37.7778 0 0<br>20: 204 37.7778 0 0<br>20: 204 37.7778 0 0<br>20: 204 37.7778 0 0<br>20: 204 37.778 0 0<br>20: 204 37.778 |                                 |                 |                 |                       |                     |                                                 |
|                                                                                                   | 24)         30.5         31.8         5 (1000 C11-5)         9         * 0100           26)         303         3.4738         * 0         *         * 0100           27)         311         3.7.78         56.2273         73.5978         51.1357         107.7443         123.8369           29)         311.139.4680         164.7289         169.8577         184.1032         198.283         198.283           29)         312.82446         86.4246         85.0568         82.0564         29.742         16.881                                                                                                    |                                 |                 |                 |                       |                     |                                                 |
|                                                                                                   | 30) 312A 804.5961 792.46 780.4426 768.5073 756.7814 756.4101                                                                                                    |                                 |                 |                 |                       |                     |                                                 |
|                                                                                                   |                                                                                                    |                                 |                 |                 |                       |                     |                                                 |
|                                                                                                   |                                                                                                    |                                 |                 |                 |                       |                     |                                                 |
|                                                                                                   | v 4                                                                                                    |                                 |                 |                 |                       |                     | 20 June 20                                      |
| as F1                                                                                             | Checking 105:6                                                                                                    |                                 |                 |                 |                       |                     | Monday                                          |
|                                                                                                   |                                                                                                    |                                 |                 |                 |                       |                     | 🖌 🛱 🚯 18-                                       |

Figure 24. Screen shot of the Results (Source: UniSim Shell –Tube Exchanger Modeler, Courtesy of Honeywell Process Solutions, All rights reserved).

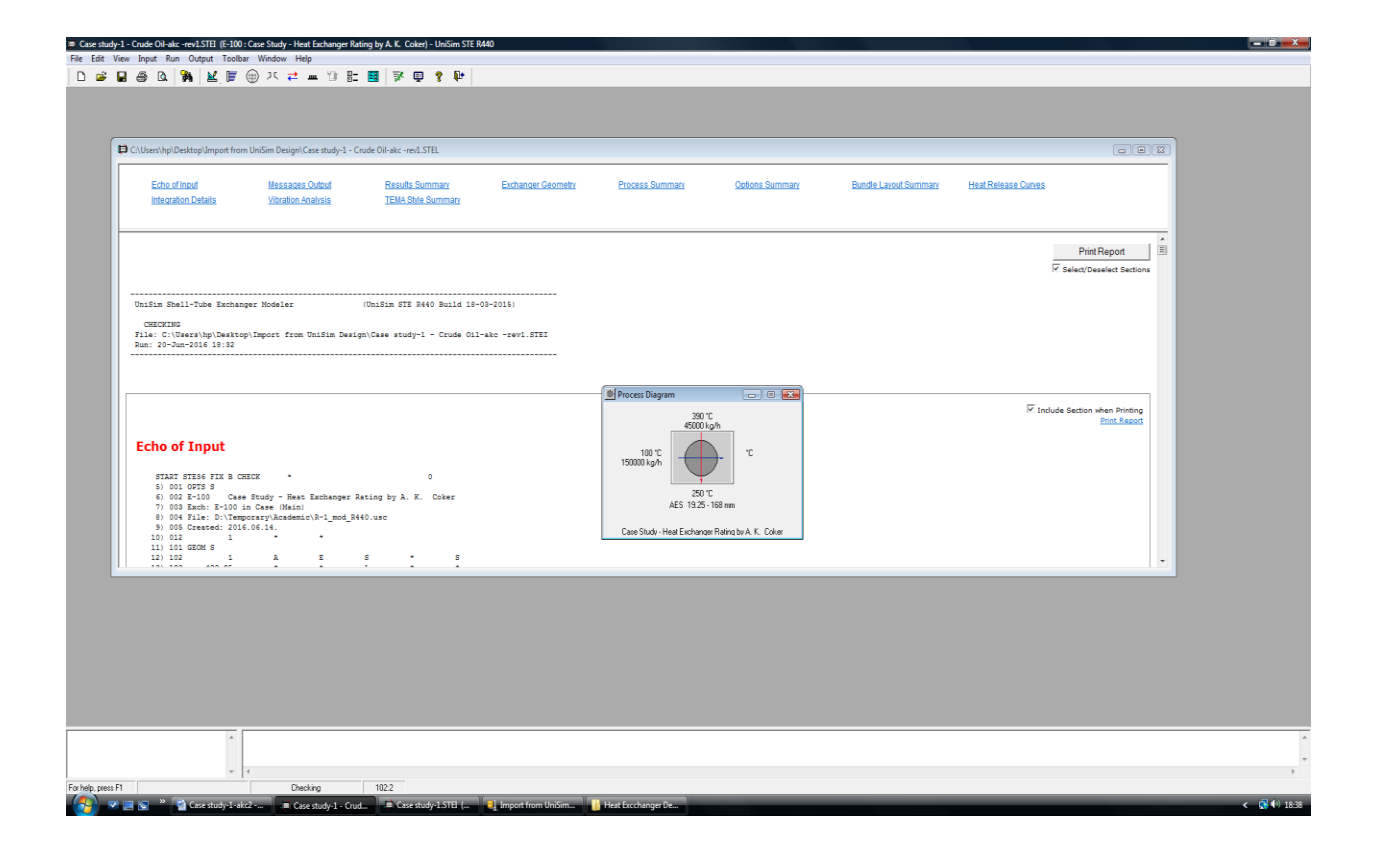

Figure 25. Screen shot of Process Diagram (Source: UniSim Shell –Tube Exchanger Modeler, Courtesy of Honeywell Process Solutions, All rights reserved).

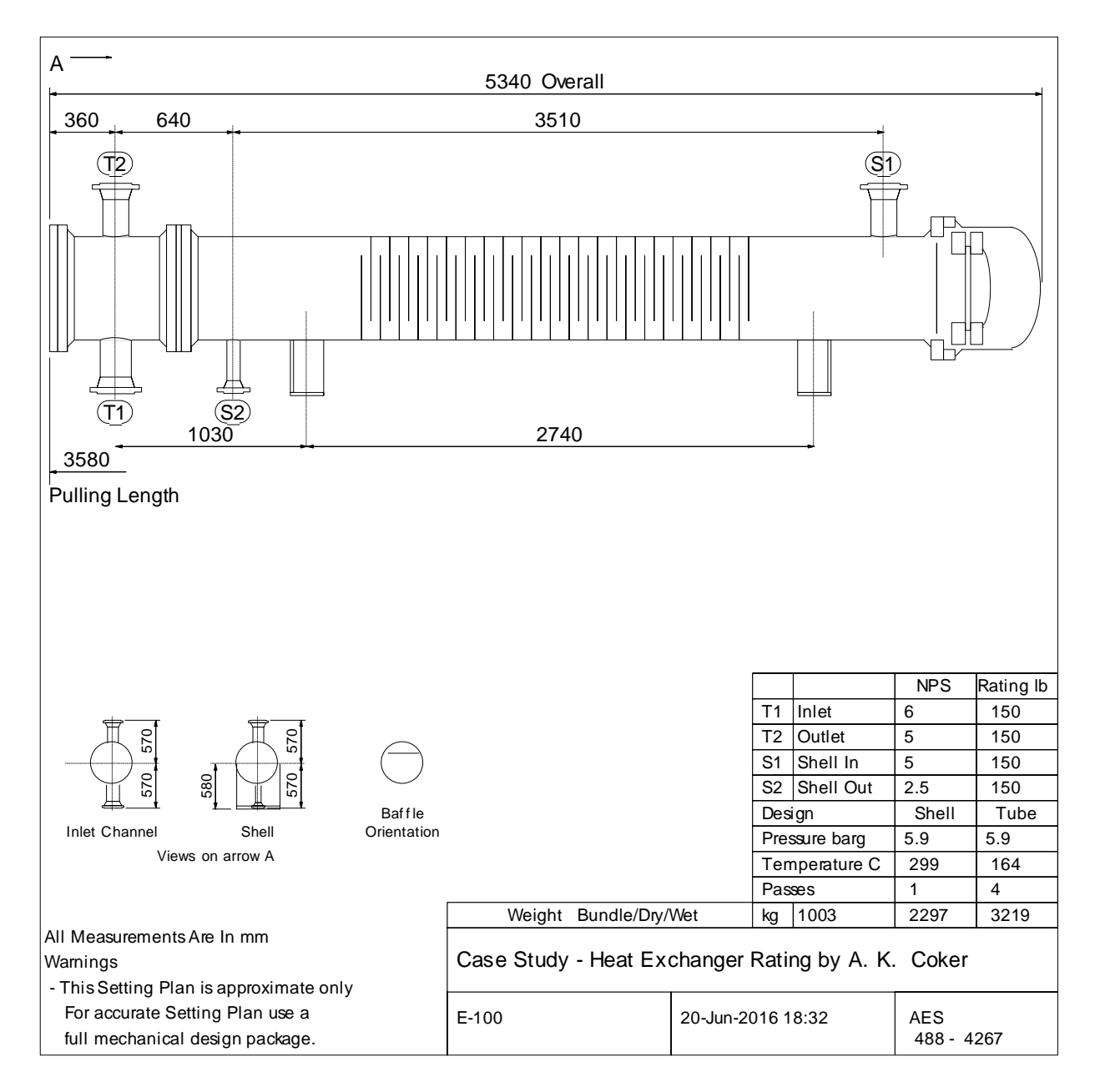

Figure 26. STE Thermal Setting Plan (Source: UniSim Shell –Tube Exchanger Modeler, Courtesy of Honeywell Process Solutions, All rights reserved).

|                                                                                                    | 0.000                                                            |                                        |               |              | 07-09-04-2 N                            |              | Job No.                              |                                                                                                    |               |
|----------------------------------------------------------------------------------------------------|------------------------------------------------------------------|----------------------------------------|---------------|--------------|-----------------------------------------|--------------|--------------------------------------|----------------------------------------------------------------------------------------------------|---------------|
| Customer                                                                                                    | Customer                                                         |                                        |               |              |                                         |              | Reference No.                        |                                                                                                    |               |
| Address                                                                                                    |                                                                  |                                        |               | 2965 2710100 |                                         |              | Proposal N                           | lo.                                                                                                    |               |
| Plant Location                                                                                                    |                                                                  |                                        |               |              | 4111                                    |              | Date Rev.                            |                                                                                                    |               |
| Service of Udd                                                                                                    | se Study -                                                       | Heat Exchange                          | r Rating b    | A.K. Col     | ker                                     |              | Item No.                             | E-100                                                                                                    | 23            |
| Size 19.3                                                                                                    | / 168.0                                                          | ) Тур                                  | a Aes         | Horizor      | ital                                    | Connected    | 1 para                               | llel 1                                                                                                    | serie         |
| Surf./Unit (Gro                                                                                                    | <b>ss)</b> 45                                                    | 50.8                                   | ft²           | Shells/U     | nit 1                                   | Surface/Sh   | ell (Gross)                          | 450.8                                                                                                    | ft²           |
| 50 331 52                                                                                                    | 102110 1.22                                                      | 1407 - ADD 1904 10                     | PER           | FORMANC      | E OF ONE                                | UNIT         |                                      |                                                                                                    |               |
| Fluid Allocatio                                                                                                    | n                                                                |                                        |               | Shell        | Side                                    |              | Tube                                 | Side                                                                                                    |               |
| Fluid Name                                                                                                    | S.                                                               | 10 11 <del>11 10 10</del>              |               |              |                                         |              |                                      |                                                                                                    |               |
| Fluid Quantity,                                                                                                    | c.                                                               | Total Ib/h                             |               | 4500         | 0.0                                     |              | 15000                                | 0.0                                                                                                    |               |
| Vapour                                                                                                    |                                                                  | 20000000000000000000000000000000000000 | 18.           | 5            |                                         |              | 2000                                 |                                                                                                    |               |
| Liquid                                                                                                    |                                                                  |                                        | 44981.        | 5            | 45000.0                                 | 1500         | 0.00                                 | 150000.0                                                                                                    | 6             |
| Steam                                                                                                    |                                                                  |                                        |               |              |                                         |              |                                      | 1 1000 A.                                                                                                    |               |
| Water                                                                                                    |                                                                  |                                        |               |              |                                         |              | 55500.<br>1 - 2010 - 2010 - 201      |                                                                                                    |               |
| Noncond                                                                                                    | tensable                                                         |                                        |               |              |                                         |              |                                      |                                                                                                    |               |
| Temperature (I                                                                                                    | n/Out)                                                           | °F                                     | 390.          | 0            | 249.9                                   | 1(           | 0.00                                 | 146.7                                                                                                    |               |
| Density                                                                                                    |                                                                  | lb / ft <sup>3</sup>                   | 47.221        | 0.4847       | 51.1286                                 | 35.0         | 846                                  | 35.4734                                                                                                    | 1000          |
| Viscosity                                                                                                    |                                                                  | centipoise                             | 0.62011       | 0.01038      | 2.01888                                 | 2.883        | 343                                  | 1.90847                                                                                                    |               |
| Molecular Weig                                                                                                    | ght, Vapor                                                       | r                                      |               | 88.4         |                                         |              |                                      |                                                                                                    |               |
| Molecular Weig                                                                                                    | ght, Nonc                                                        | ondensable                             | 2 8 XXX X     |              | -                                       |              |                                      | † - †-                                                                                                    |               |
| Specific Heat                                                                                                    |                                                                  | Btu/lb °F                              | 0.5969        | 0.5425       | 0.5248                                  | 0.49         | 929                                  | 0.5194                                                                                                    |               |
| Thermal Condu                                                                                                    | uctivity                                                         | Btu/h ft °F                            | 0.0618        | 0.0164       | 0.076                                   | 0.0          | 811                                  | 0.0785                                                                                                    | 0.9           |
| Latent Heat                                                                                                    |                                                                  | Btu/lb                                 | 112.          | 9 I          |                                         |              |                                      | 11715                                                                                                    | 0.000         |
| Inlet Pressure                                                                                                    |                                                                  | psia                                   |               | 50           | 0.0                                     |              | 5                                    | 0.0                                                                                                    |               |
| Velocity                                                                                                    |                                                                  | ft/s                                   |               | 3.           | 83                                      |              | 10                                   | .07                                                                                                    |               |
| Pressure Drop                                                                                                    | , Allow. /                                                       | Calc. psi                              | 14.9999       |              | 3.0667                                  | 14.99        | 99                                   | 11.6818                                                                                                    |               |
| Fouling Resist                                                                                                    | ance (Min                                                        | i.) h ft² °F/Btu                       |               |              | 0.002                                   | 0.0170       | 35 (0.0036 n                         | eferred to O                                                                                                    | D)            |
| Heat Exchange                                                                                                    | d                                                                | 3539223                                | 3             | Btu/h        |                                         | MTD          | 188.0                                |                                                                                                    | °F            |
| Transfer Rate,                                                                                                    | Service                                                          | 43.7                                   | D             | irty 40      | ).9                                     | Clean        | 53.0                                 | Btu/ł                                                                                                    | י<br>ז ft² °F |
| · · · · · · · · · · · · · · · · · · ·                                                                                                    |                                                                  | CONSTRUCT                              | ION OF O      | NE SHELL     |                                         | Ske          | etch (Bun./N                         | ozz. Orienta                                                                                                    | ation)        |
|                                                                                                    |                                                                  | She                                    | I Side        |              | Tube Side                               |              |                                      |                                                                                                    |               |
| Des/Test Pres.                                                                                                    | psig                                                             | 85.3                                   |               | 85.3         | 3                                       |              |                                      |                                                                                                    |               |
| Design Temper                                                                                                    | ature °F                                                         | 570.0                                  |               |              | 326.7                                   |              | 1                                    | 1                                                                                                    |               |
| No. Passes per                                                                                                    | Shell                                                            | 1                                      |               |              | 4                                       | R            | T PT PT PT PT PT                     |                                                                                                    |               |
| Corrosion Allo                                                                                                    | wance                                                            |                                        |               |              |                                         |              | ╶┑╢╻╌╵╟╣╢║                           |                                                                                                    | )             |
| Connections                                                                                                    | In in                                                            | 5.05                                   |               | 6.06         |                                         |              |                                      | U <i>"</i>                                                                                                    |               |
| Size /                                                                                                    | Out in                                                           | 2.32                                   |               | 5.05         |                                         |              |                                      |                                                                                                    |               |
| Ratings                                                                                                    | Int. in                                                          |                                        |               | 0.00         |                                         |              |                                      |                                                                                                    |               |
| Tube No. 123                                                                                                    | 6                                                                | OD 1.0                                 | in <b>T</b> I | hk 0.083     | in Len                                  | th 168.0     | in Pitch                             | 1.25 in                                                                                                    | 90 de         |
| Tube Type                                                                                                    |                                                                  | p                                      | lain          |              | Mate                                    | erial        | Carbon St                            | eel                                                                                                    |               |
| Shell Carbo                                                                                                    | n Steel                                                          | ID                                     | 19.3 <b>O</b> | D            | in She                                  | I Cover      |                                      | (Integ.)(Re                                                                                                    | emov.)        |
| Channel or Bor                                                                                                    | nnet                                                             | Carbon S                               | teel          |              | Cha                                     | nnel Cover   |                                      | <u> </u>                                                                                                    |               |
| Tubesheet - Sta                                                                                                    | ationary                                                         | Carbon S                               | teel          |              | Tube                                    | sheet-Floati | ng                                   |                                                                                                    |               |
| Floating Head                                                                                                    | Cover                                                            |                                        |               |              | Impi                                    | ngement Pro  | tection                              |                                                                                                    |               |
| Baffles-Cross                                                                                                    | 42                                                               | Т                                      | ype Sing      | le Segmen    | tal % C                                 | ut 21 Sr     | pacing c/c 2                         | .01 Inlet                                                                                                    | in            |
| D. (()                                                                                                    |                                                                  | 2                                      |               |              | Seal                                    | Туре         |                                      |                                                                                                    |               |
| Barries-Long                                                                                                    |                                                                  |                                        | 3             | U-Bend       |                                         |              | Туре                                 | 0.000 (0.000 (0.000) (0.000 (0.000) (0.000 (0.000 (0.000 (0.000 (0.000 (0.000 (0.000 (0.000 (0.000 (0.000 (0.000 (0.000 (0.000 (0.000 (0.000 (0.000 (0.000 (0.000 (0.000 (0.000 (0.000 (0.000 (0.000 (0.000 (0.000 (0.000 (0.000) (0.000 (0.000 (0.000 (0.000 (0.000 (0.000 (0.000 (0.000 (0.000 (0.000 (0.000 (0.000 (0.000 (0.00) (0.000 (0.00) (0.000 (0.000 (0.00) (0.000 (0.00) (0.000 (0.00) (0.000 (0.00) (0.000 (0.000 (0.000 (0.000 (0.00) (0.000 (0.00) (0.000 (0.00) (0.000 (0.00) (0.000 (0.00) (0.00) (0.000 (0.00) (0.00)) |               |
| Barries-Long<br>Supports-Tube                                                                                                    |                                                                  |                                        |               | 610 800 10 T | Tube                                    | -Tubesheet   | Joint                                |                                                                                                    |               |
| Baπles-Long<br>Supports-Tube<br>Bypass Seal Ar                                                                                                    | rangemer                                                         | nt                                     |               |              | Type                                    |              |                                      |                                                                                                    | er (20)       |
| Baπies-Long<br>Supports-Tube<br>Bypass Seal Ar<br>Expansion Joir                                                                                      | rangemei<br>1t                                                   | nt                                     |               |              | .,,,,,,,,,,,,,,,,,,,,,,,,,,,,,,,,,,,,,, |              |                                      |                                                                                                    | lh/ft c2      |
| Bames-Long<br>Supports-Tube<br>Bypass Seal Ar<br>Expansion Joir<br>rV2 - Inlet Nozz                                                                   | rangemer<br>nt<br>le                                             | nt17                                   | 78.2          | Bundle E     | intrance                                | 2.9          | Bundle Exil                          | L 0.U                                                                                                    |               |
| Barries-Long<br>Supports-Tube<br>Bypass Seal Ar<br>Expansion Joir<br>rV2 - Inlet Nozz<br>Gaskets                                                      | rangemer<br>nt<br>le<br>Shell Sid                                | nt17<br>de                             | 78.2          | Bundle E     | ntrance                                 | 2.9          | Bundle Exil                          | <b>1</b> 8.0                                                                                                    |               |
| Battles-Long<br>Supports-Tube<br>Bypass Seal Ar<br>Expansion Joir<br>rV2 - Inlet Nozz<br>Gaskets<br>Flc                                               | rangemer<br>It<br>Shell Side<br>Shell Side                       | nt 17<br>de                            | 78.2          | Bundle E     | ntrance                                 | 2.9          | Bundle Exil<br>Tube Side             | <u> </u>                                                                                                    |               |
| Battles-Long<br>Supports-Tube<br>Bypass Seal Ar<br>Expansion Joir<br>rV2 - Inlet Nozz<br>Gaskets<br>Flc<br>Code Requirem                              | rangemen<br>ht<br>le<br>Shell Sid<br>pating Hea<br>hents         | nt<br>17<br>de<br>ad                   | 78.2          | Bundle E     | intrance                                | 2.9          | Tube Side                            | 1 8.U                                                                                                    |               |
| Barries-Long<br>Supports-Tube<br>Bypass Seal Ar<br>Expansion Joir<br>rV2 - Inlet Nozz<br>Gaskets<br>Flc<br>Code Requiren<br>Weight/Shell              | rangemen<br>it<br>le<br>Shell Sid<br>pating Hea<br>ients<br>5063 | nt 17<br>de<br>ad                      | 78.2<br>Fill  | Bundle E     | ntrance                                 | 2.9          | Tube Side                            | s R<br>211                                                                                                    | lh            |
| Barries-Long<br>Supports-Tube<br>Bypass Seal Arr<br>Expansion Joir<br>rV2 - Inlet Nozz<br>Gaskets<br>Flc<br>Code Requirem<br>Weight/Shell<br>Remarks: | rangemen<br>ht<br>le<br>Shell Sid<br>pating Hea<br>hents<br>5063 | nt 17<br>de<br>ad                      | 78.2<br>Fill  | Bundle E     | ntrance<br>ater 7098                    | 2.9          | Tube Side<br>Tema Class<br>Bundle 22 | s R<br>211                                                                                                    | lb            |
| Barries-Long<br>Supports-Tube<br>Bypass Seal Ar<br>Expansion Joir<br>rV2 - Inlet Nozz<br>Gaskets<br>Flc<br>Code Requiren<br>Weight/Shell<br>Remarks:  | rangemen<br>It<br>Shell Sid<br>pating Hea<br>nents<br>5063       | nt 17<br>de<br>ad                      | 78.2<br>Fill  | Bundle E     | ntrance<br>ater 7098                    | 2.9          | Tema Class<br>Bundle 22              | 8.0<br>8 R<br>211                                                                                                    | lb            |
| Barries-Long<br>Supports-Tube<br>Bypass Seal Ar<br>Expansion Joir<br>rV2 - Inlet Nozz<br>Gaskets<br>Flc<br>Code Requiren<br>Weight/Shell<br>Remarks:  | rangemen<br>It<br>Shell Sid<br>pating Hea<br>ients<br>5063       | nt 17<br>de<br>ad                      | 78.2<br>Fill  | Bundle E     | ntrance<br>ater 7098                    | 2.9          | Tube Side<br>Tema Class<br>Bundle 22 | 8.0<br>R<br>211                                                                                                    | lb            |
| Barries-Long<br>Supports-Tube<br>Bypass Seal Ar<br>Expansion Joir<br>rV2 - Inlet Nozz<br>Gaskets<br>Flc<br>Code Requiren<br>Weight/Shell<br>Remarks:  | rangemen<br>nt<br>Shell Sido<br>pating Hea<br>nents<br>5063      | nt 17<br>de<br>ad                      | 78.2<br>Fill  | Bundle E     | ntrance<br>ater 7098                    | 2.9          | Tube Side<br>Tema Class<br>Bundle 22 | 8.0<br>R<br>211                                                                                                    | lb            |

## Heat Exchanger Specification Sheet

Figure 27. Heat Exchanger Specification Sheet (Source: UniSim Shell –Tube Exchanger Modeler, Courtesy of Honeywell Process Solutions, All rights reserved).